### 2020 生物醫學大數據淘金工作坊 Part 3 Web portal for Single cell RNA-seq

### Presenter: 中研院資訊所 林仲彥老師實驗室 余柏毅

2020.04

# Outline

01 Introduction

single-cell RNA sequencing

**02** Galaxy-based pre-processing system

**03** Seashell: web portal for single cell RNA-seq analysis and visualization

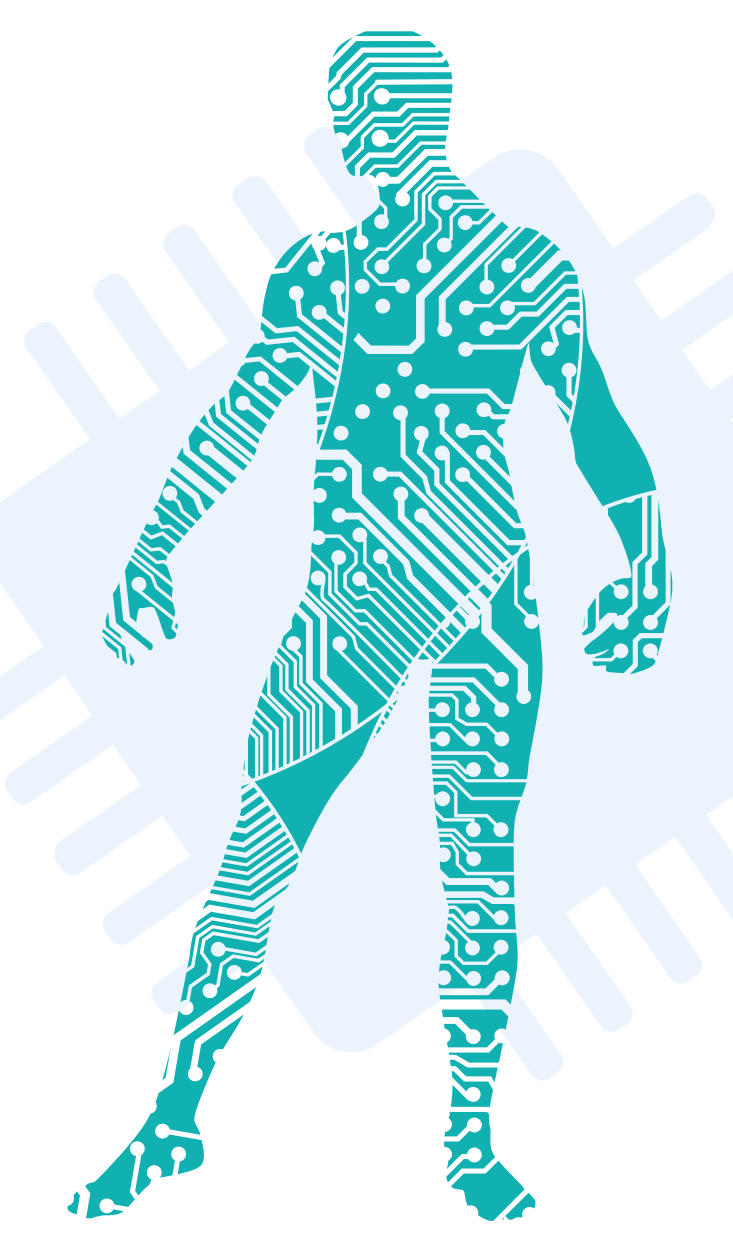

# Introduction

### Single-cell RNA sequencing (scRNA-seq)

scRNA-seq technologies have combined effective single-cell isolation strategies with highly sensitive molecule detection approaches, showing promise in unravelling the heterogeneity of complex tissues or organs.

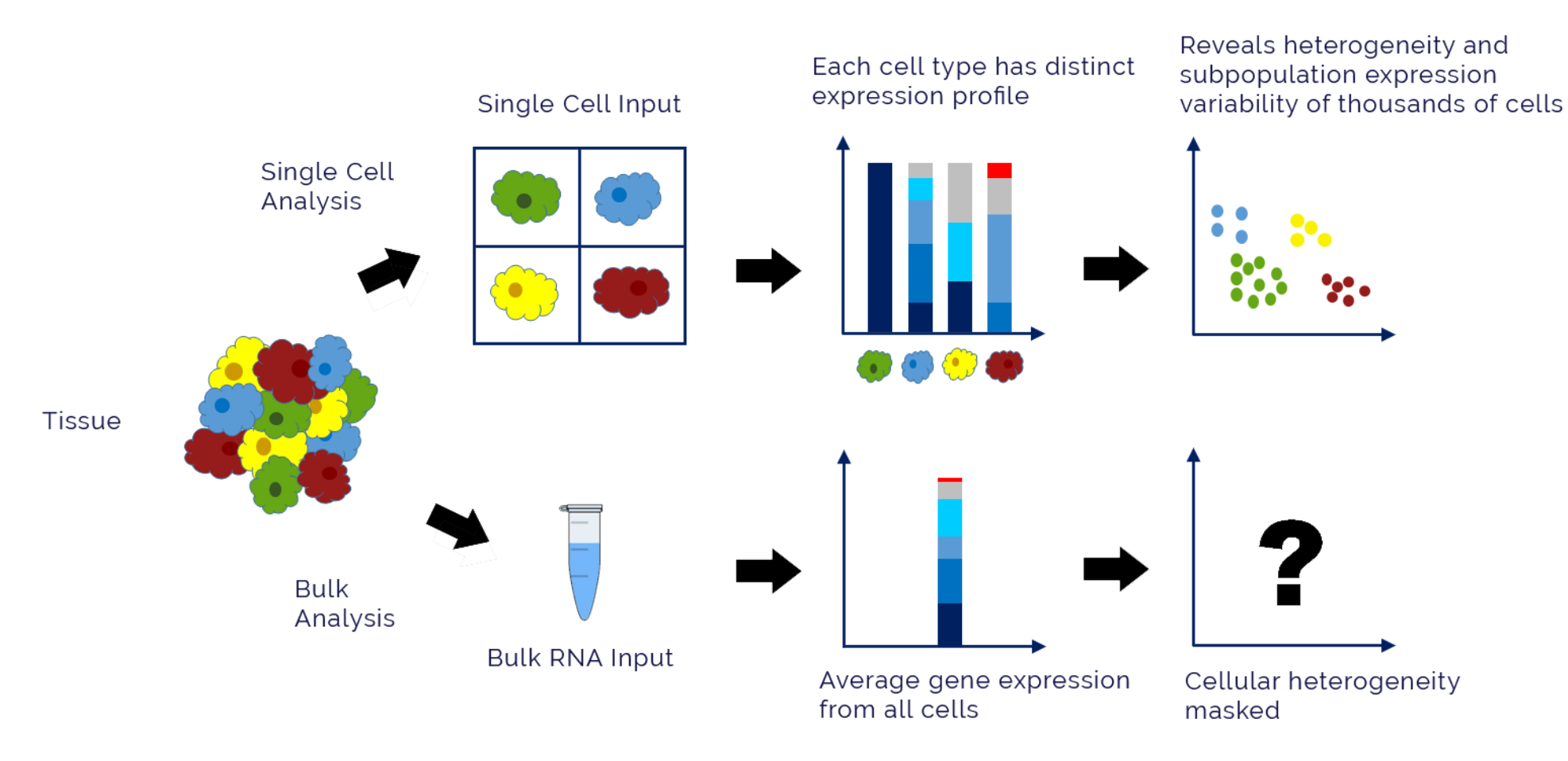

# **Single-cell RNA sequencing**

A variety of scRNA-seq protocols

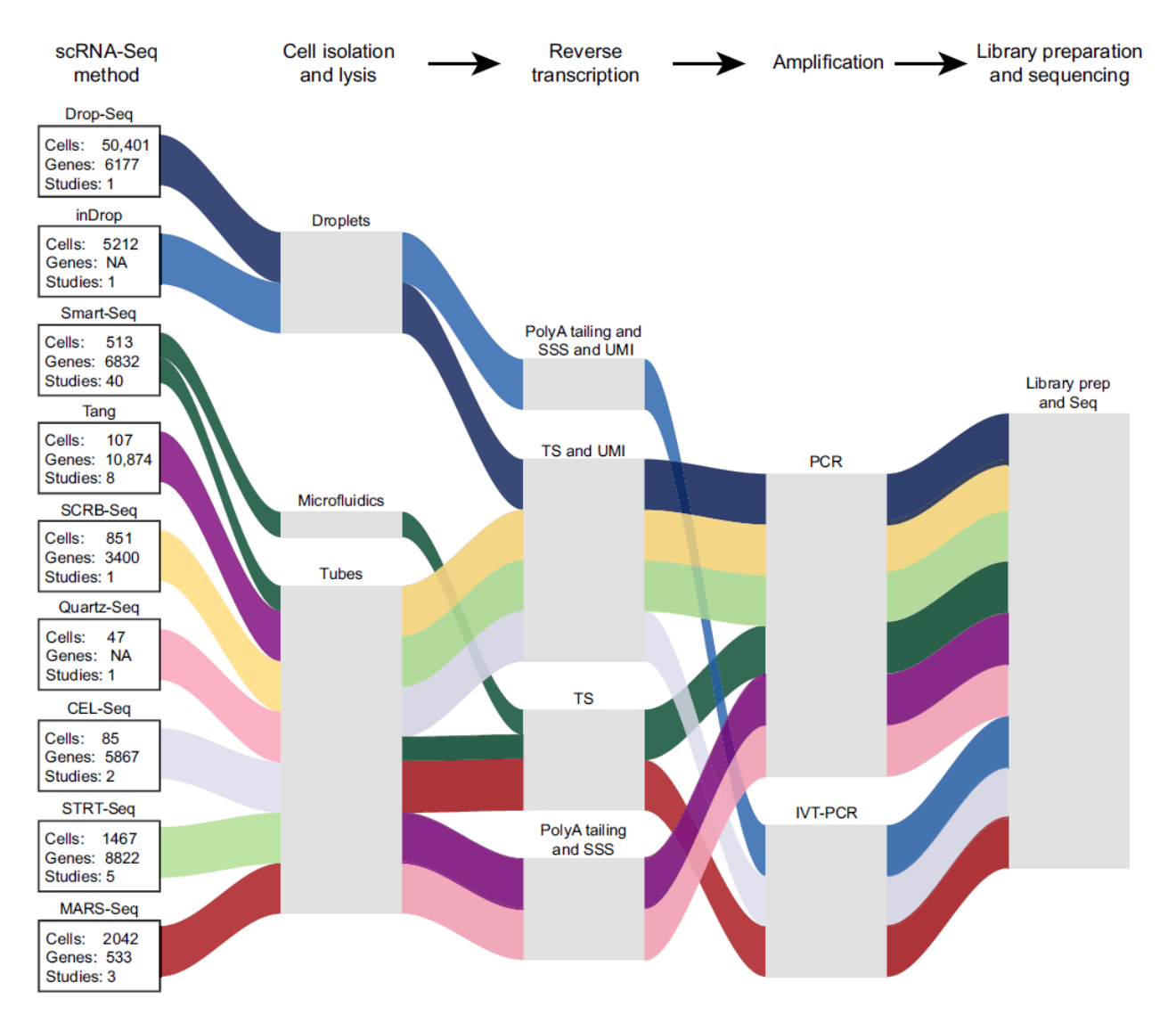

Kumar, Pavithra, Yuqi Tan, and Patrick Cahan. "Understanding development and stem cells using single cell-based analyses of gene expression." *Development* 144.1 (2017): 17-32.

# **Single-cell RNA sequencing**

> A growing number of application

Heterogenity of cancer cells

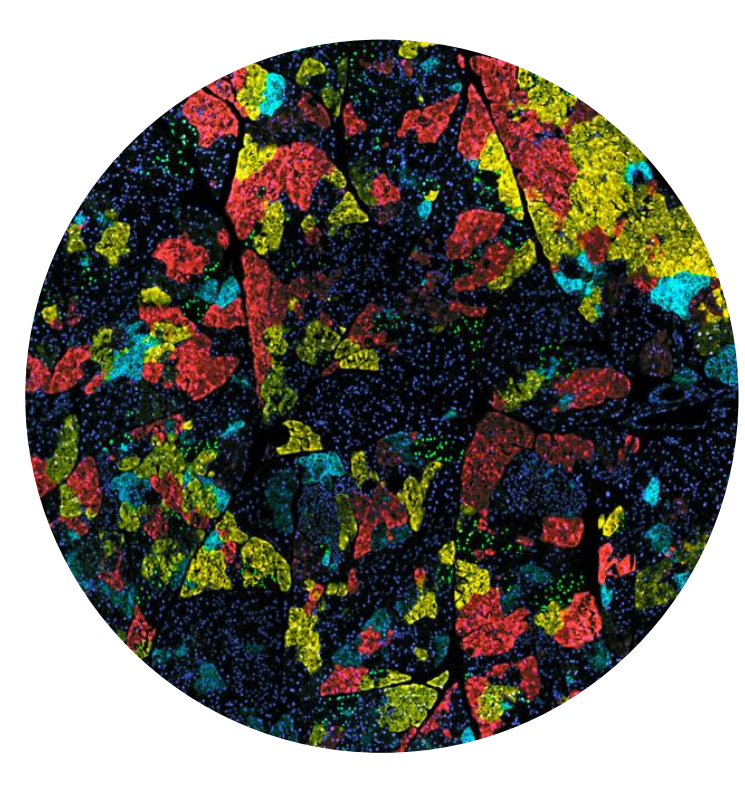

https://www.rna-seqblog.com/new-single-cell-rna-sequencing-methods-could-lead-to-better-regenerative-therapies/

# **Diversity of T cell receptor**

Vallejo, Abbe N. "Immune remodeling: lessons from repertoire alterations during chronological aging and in immune-mediated disease." *Trends in molecular medicine* 13.3 (2007): 94-102.

### Differentiation of stem cells

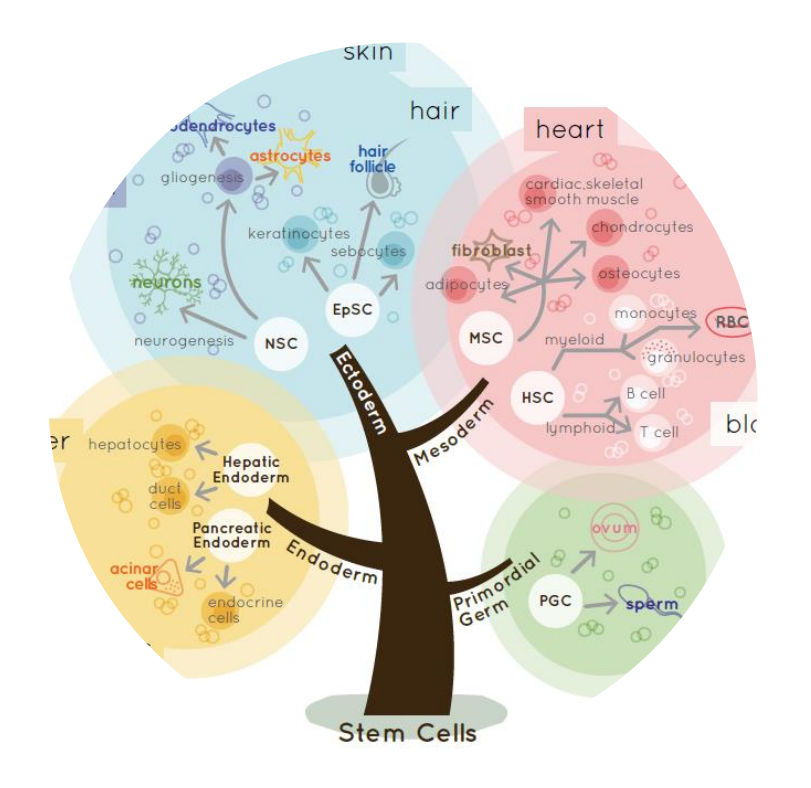

https://www.bio-connect.nl/stem-cell-and-the-regenerative-medicine-ready-for-the-patients/cnt/page/5050

# **Single-cell RNA sequencing**

### > Increasing difficulties of processing sequencing data

- Serious batch effect
- Demanding computing power
- etc

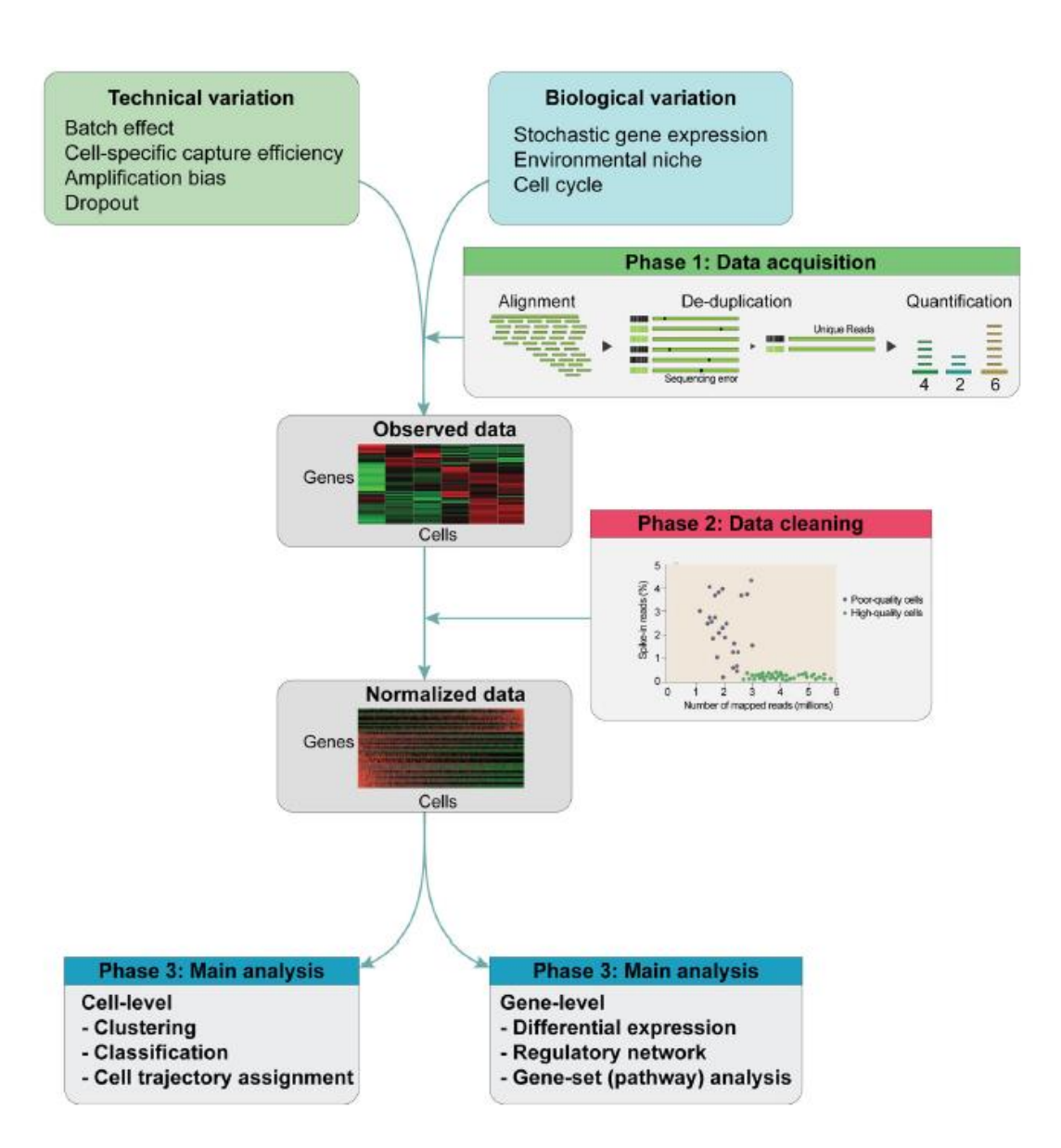

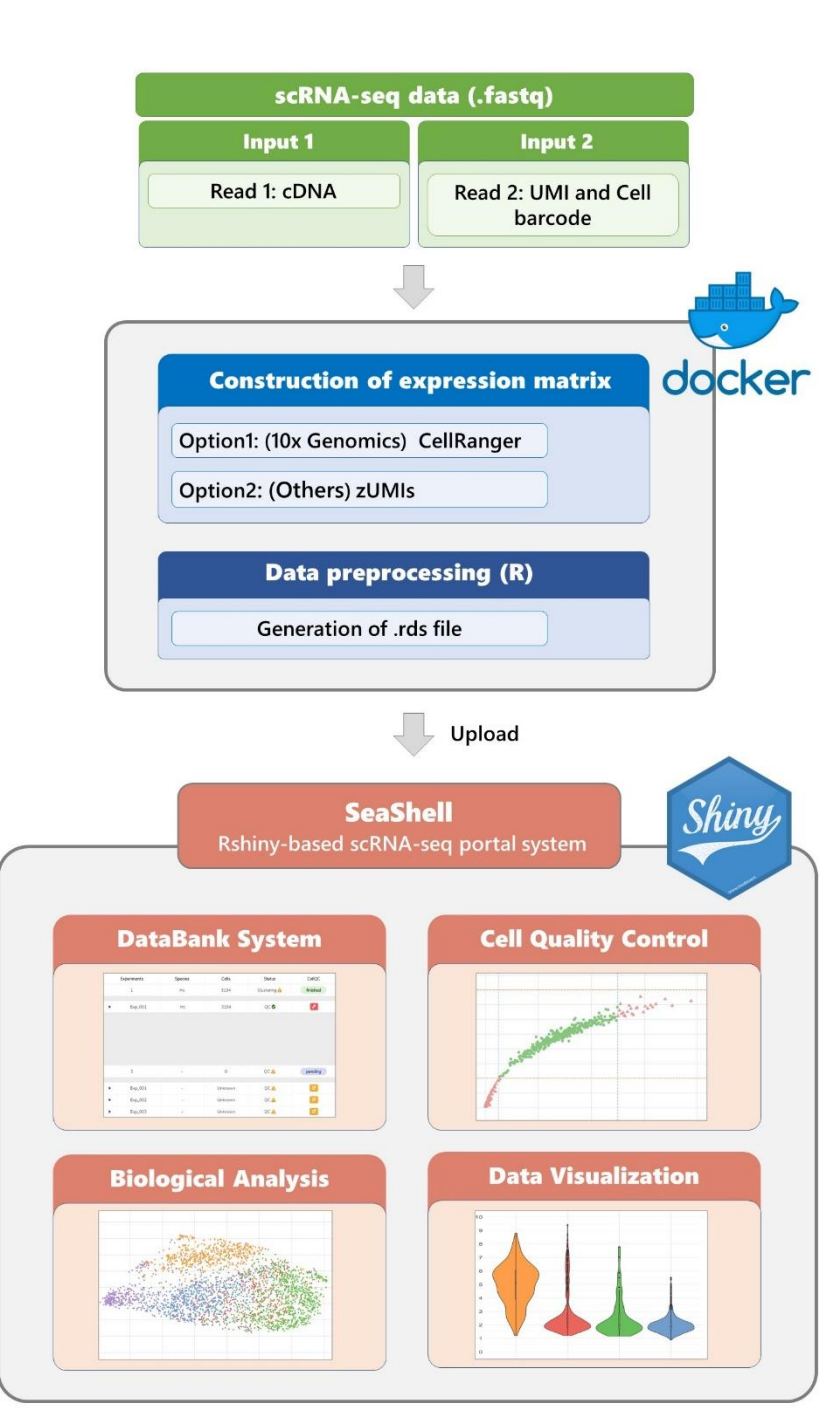

### Workflow of analysis

The portal system can be divided into two parts:

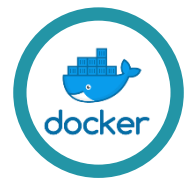

### Galaxy-based docker image for data preprocessing

Users can run this docker image by a Galaxy-based GUI, and then easily obtain expression matrices for further analysis.

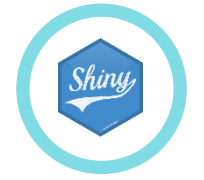

### RShiny-based web portal system

The web-portal system was well-developed by R language, JavaScript D3 library, and other visualization tools, allowing researchers to automatically perform a user-friendly and up-to-date scRNA-seq analysis pipeline on scRNA-seq experiments. The analysis pipeline contains: cell quality control, normalization, cluster analysis, differentially expressed genes analysis, marker identification, gene ontology analysis, and other popular tools.

# Galaxy-based preprocessing system

# 1. Start the galaxy web server

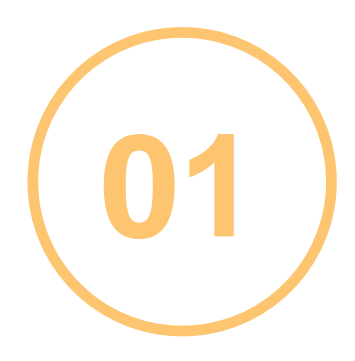

### Download docker image and Create a directory first for data acquisition

\$ docker pull lsbnb/galaxy\_sc
\$ mkdir YOUR\_DIR

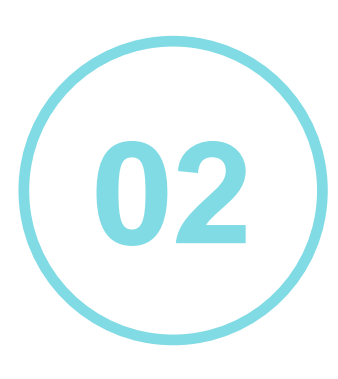

### Run the docker

# port can be changed # "YOUR\_DIR" will be the directory shared with docker container \$ docker run -d -t -i -p 8081:80 -v \ ('pwd')/YOUR\_DIR/:/root/galaxy/database/ftp/rnaanalysis@galaxy.org/ \ Isbnb/galaxy\_sc /bin/bash

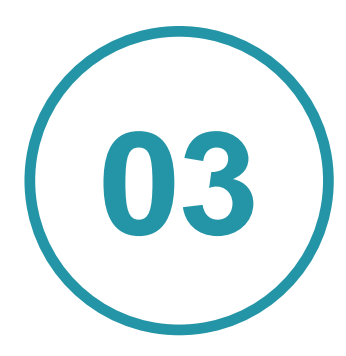

### Access to the galaxy web server

http://[Your IP]:8081 will be the access to galaxy web server

# 1. Start the galaxy web server

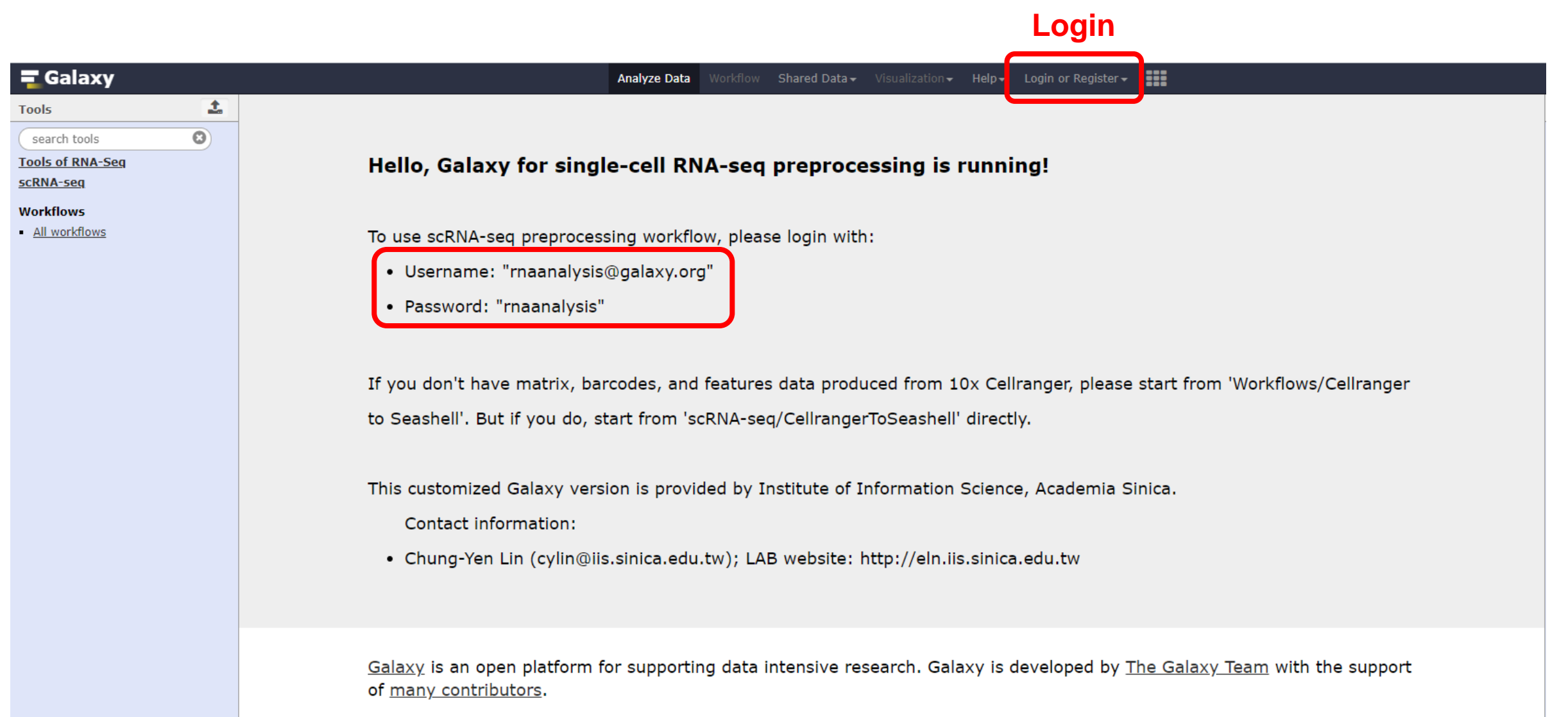

The Galaxy Project is supported in part by NHGRI, NSF, The Huck Institutes of the Life Sciences, The Institute for CyberScience at Penn State, and Johns Hopkins University.

# 1. Start the galaxy web server

• If successfully login

|   | <b>=</b> Galaxy | Analyze Data Workflow Shared Data - Visualization - Help - User -                                                                                                    |
|---|-----------------|----------------------------------------------------------------------------------------------------|
| ( | Tools           | Markyze Data       Workflow       Shared Data       Visualization       Help       User         Hello, Galaxy for single-cell RNA-seq preprocessing is running!         To use scRNA-seq preprocessing workflow, please login with:         • Username:       "rnaanalysis@galaxy.org"         • Password:       "rnaanalysis"         If you don't have matrix, barcodes, and features data produced from 10x Cellranger, please start from 'Workflows/Cellranger to Seashell'. But if you do, start from 'scRNA-seq/CellrangerToSeashell' directly.         This customized Galaxy version is provided by Institute of Information Science, Academia Sinica. |
|   |                 | <ul> <li>Contact information:</li> <li>Chung-Yen Lin (cylin@iis.sinica.edu.tw); LAB website: http://eln.iis.sinica.edu.tw</li> </ul>                                                                                                    |
|   |                 | <u>Galaxy</u> is an open platform for supporting data intensive research. Galaxy is developed by <u>The Galaxy Team</u> with the support of <u>many contributors</u> .<br>The <u>Galaxy Project</u> is supported in part by <u>NHGRI</u> , <u>NSF</u> , <u>The Huck Institutes of the Life Sciences</u> , <u>The Institute for CyberScience at Penn State</u> , and <u>Johns Hopkins University</u> .                                                                                                    |

# 2. Download your reference genome

| <b>=</b> Galaxy                                                                  | Analyze Data Workflow Shared Data - Visualization -                       | Help <del>-</del> | User |
|----------------------------------------------------------------------------------|---------------------------------------------------------------------------|-------------------|------|
| Tools                                                                            | DownloadRef : Download reference files from server (Galaxy Version 1.0.1) |                   | 5    |
| search tools                                                                     | Referece                                                                  |                   |      |
| Tools of RNA-Seq                                                                 | CellRanger Human(hg38)                                                    | •                 |      |
| <u>scRNA-seq</u><br><u>Upload File</u> from your computer                        | Execute     Choose reference genome                                       |                   |      |
| DownloadRef : Download reference files from server                               | Download reference files from server.                                     |                   | _    |
| <u>CellRanger</u> : CellRanger<br><u>zUMIs</u> : zUMIs                           | here                                                                      |                   |      |
| <u>CellrangerToSeashell</u> : Use<br>cellranger output files to Seashell<br>file |                                                                           |                   |      |
| <u>zUMIsToSeashell</u> : Use zUMIs<br>output files to Seashell file              |                                                                           |                   |      |
| Workflows                                                                        |                                                                           |                   |      |
| <u>All workflows</u>                                                             |                                                                           |                   |      |
| <u>CellRanger to SeaShell</u>                                                    |                                                                           |                   |      |
| <ul> <li><u>zUMIs to SeaShell</u></li> </ul>                                     |                                                                           |                   |      |
|                                                                                  |                                                                           |                   |      |

# 2. Download your reference genome

| А                                                               | Analyze Data Workflo | w Shared Data <del>v</del> | Visualization <del>-</del> | Help∓ User¬ | <br>Usi                                     | ng 698.8 MB |
|-----------------------------------------------------------------|----------------------|----------------------------|----------------------------|-------------|---------------------------------------------|-------------|
| DownloadRef : Download reference files from server (Galaxy Vers | rsion 1.0.1)         |                            |                            | ✓ Options   | History                                     | C 🕈 🗆       |
| Referece                                                        |                      |                            |                            |             | search datasets                             | 8           |
| CellRanger Human(hg38)                                          |                      |                            |                            | -           | My history                                  |             |
| ✓ Execute                                                       |                      |                            |                            |             | 1 shown, 33 <u>deleted</u>                  |             |
|                                                                 |                      |                            |                            |             | 023.05 MB                                   |             |
| Download reference files from server.                           |                      |                            |                            |             | 34: Download CellR<br>anger Human Reference |             |
|                                                                 |                      |                            |                            |             | ē                                           |             |
|                                                                 |                      |                            |                            |             |                                             |             |

Downloading

# 3. Prepare your sequencing data

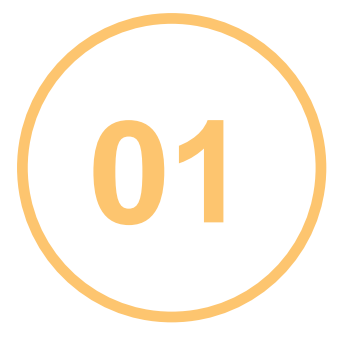

Create "cellranger\_input" and "YOUR\_SAMPLE" folder in the directory shared with docker

# ./YOUR\_DIR/cellranger\_input/YOUR\_SAMPLE/

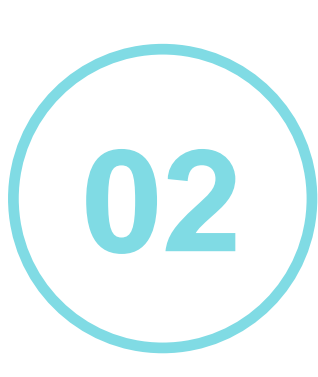

### Put your fastq files in "cellranger\_input"

# ./YOUR\_DIR/cellranger\_input/YOUR\_SAMPLE /[Sample Name]\_S1\_L00[Lane Number]\_R1\_001.fastq.gz # ./YOUR\_DIR/cellranger\_input/YOUR\_SAMPLE /[Sample Name]\_S1\_L00[Lane Number]\_R2\_001.fastq.gz # ./YOUR\_DIR/cellranger\_input/YOUR\_SAMPLE /[Sample Name]\_S1\_L00[Lane Number]\_I1\_001.fastq.gz # If you don't know how to name your fastq files, please refer to 10x Genomics: # https://support.10xgenomics.com/single-cell-gene-expression/software/pipelines/latest/using/fastq-input

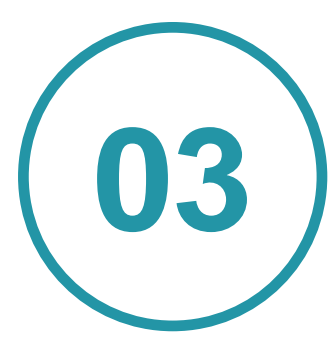

Enter name of "YOUR\_SAMPLE" and other parameters to galaxy workflow

# 3. Prepare your sequencing data

|            | <b>=</b> Galaxy                                   |   |                                                            | Analyze Data Workflow S    | Shared Data <del> -</del> Visuali | zation <del>-</del> Help <del>-</del> Use | r•                           |
|------------|---------------------------------------------------|---|------------------------------------------------------------|----------------------------|-----------------------------------|-------------------------------------------|------------------------------|
|            | Tools                                             | 1 | Workflow: CellRanger to SeaShell                           |                            |                                   | ✓ Run workflow                            | _                            |
|            | search tools                                      | 0 | r                                                          |                            |                                   |                                           |                              |
|            | Tools of RNA-Seq                                  |   | History Options                                            |                            |                                   |                                           |                              |
|            | scRNA-seq                                         |   | Send results to a new history                              |                            |                                   |                                           |                              |
|            | Workflows                                         |   | Yes No                                                     |                            |                                   |                                           |                              |
|            | <u>All workflows</u>                              |   | <u>1: CellRanger (Galaxy Version 1.0.1)</u>                |                            |                                   |                                           |                              |
| Click here | <ul> <li><u>CellRanger to SeaShell</u></li> </ul> |   | Input folder name (Please make this folder into ./YOUR_DIR | /cellranger_input/ and put | your files into there)            |                                           |                              |
|            | <ul> <li><u>zUMIs to SeaShell</u></li> </ul>      |   |                                                            |                            |                                   |                                           | "YOUR_SAMPLE"                |
|            |                                                   |   | C Reference                                                |                            |                                   |                                           |                              |
|            |                                                   |   | <sup>1038</sup> Selece correct ref                         | erence gen                 | ome                               |                                           |                              |
|            |                                                   |   | 🕼 Expect cells                                             |                            |                                   |                                           |                              |
|            |                                                   |   | 3000                                                       |                            |                                   |                                           |                              |
|            |                                                   |   | Output Name Custom name                                    |                            |                                   |                                           |                              |
|            |                                                   |   |                                                            |                            |                                   |                                           |                              |
|            |                                                   |   | 2: CellrangerToSeashell (Galaxy Version 1.0.1)             |                            |                                   |                                           |                              |
|            |                                                   |   | matrix.mtx.gz                                              |                            |                                   |                                           |                              |
|            |                                                   |   | Output dataset 'matrix.mtx.gz' from step 1                 |                            |                                   |                                           |                              |
|            |                                                   |   | barcodes.tsv.gz                                            |                            |                                   |                                           |                              |
|            |                                                   |   | features.tsv.gz                                            |                            |                                   |                                           |                              |
|            |                                                   |   | Output dataset 'features.tsv.gz' from step 1               |                            |                                   |                                           |                              |
|            |                                                   |   | © Expect cell numbers Enter a                              | number m                   | ore than                          | the num                                   | ber of cells you expect      |
|            |                                                   |   | 20000                                                      |                            |                                   |                                           | ····· ··· ···· · ···· · ···· |
|            |                                                   |   | Custom name                                                |                            |                                   | ]                                         |                              |
|            |                                                   |   |                                                            |                            |                                   |                                           |                              |
|            |                                                   |   |                                                            |                            |                                   |                                           |                              |
|            |                                                   |   |                                                            |                            |                                   |                                           |                              |
|            |                                                   |   |                                                            |                            |                                   |                                           |                              |
|            |                                                   |   |                                                            |                            |                                   |                                           |                              |
|            |                                                   |   |                                                            |                            |                                   |                                           |                              |
|            |                                                   |   |                                                            |                            |                                   |                                           |                              |
|            |                                                   |   |                                                            |                            |                                   | j                                         |                              |

# 4. Run the galaxy pipeline

| Tools       ✓         search tools       ✓         Tools of RNA-Sea       Send results to a new history         Send results to a new history       ✓         * cellRanger to SeaShell       ✓         • zUMis to SeaShell       ✓         • zUMis to SeaShell       ✓         • ZUMis to SeaShell       ✓         • Zepect cells       3000         Output Name       malt_test_cellranger_out         ✓       ✓       ✓         • Zepect cells       ✓         · Zoutput dataset 'matrix.mtx.gz' from step 1       ✓                                                                                                    |                                              | R                                                                                                    |
|----------------------------------------------------------------------------------------------------|----------------------------------------------|----------------------------------------------------------------------------------------------------|
| search tools         Tools of RNA-Seg         ScRNA-seg         Workflows         • All workflows         • CellRanger to SeaShell         • zUMIs to SeaShell         • zUMIs to SeaShell         • ZUMIs to SeaShell         • CellRanger (Galaxy Version 1.0.1)         Input folder name (Please make this folder into ./YOUR_DIR/cellranger_input/ and put your files into there)         small_test         © Reference         hg38         © Expect cells         3000         Output Name         small_test_cellranger_out         ✓ 2: CellrangerToSeashell (Galaxy Version 1.0.1)         matrix.mtx.gz         Output dataset 'matrix.mtx.gz' from step 1                                                                                                    | Tools                                        | Workflow: CellRanger to SeaShell                                                                            |
| Tools of RNA-Seg       History Options         scRNA-seg       Send results to a new history         Vorkflows       Yes No         • All workflows       Input folder name (Galaxy Version 1.0.1)         • CellRanger to SeaShell       Input folder name (Please make this folder into ./YOUR_DIR/cellranger_input/ and put your files into there)         • zUMIs to SeaShell       Input folder name (Please make this folder into ./YOUR_DIR/cellranger_input/ and put your files into there)         Imput folder name (Please make this folder into ./YOUR_DIR/cellranger_input/ and put your files into there)       Imput folder name (Please make this folder into ./YOUR_DIR/cellranger_input/ and put your files into there)         Imput folder name (Please make this folder into ./YOUR_DIR/cellranger_input/ and put your files into there)       Imput folder name (Please make this folder into ./YOUR_DIR/cellranger_input/ and put your files into there)         Imput folder name (Please make this folder into ./YOUR_DIR/cellranger_input/ and put your files into there)       Imput folder name (Please make this folder into ./YOUR_DIR/cellranger_input/ and put your files into there)         Imput folder name (Please make this folder into ./YOUR_DIR/cellranger_input/ and put your files into there)       Imput folder name (Please make this folder into ./YOUR_DIR/cellranger_input/ and put your files into there)         Imput folder name (Please make this folder into ./YOUR_DIR/cellranger_input // the second tell tell tell tell tell tell tell tel                                                                                                    | search tools                                 |                                                                                                    |
| scRNA-seg       Send results to a new history         Workflows       Yes No         • All workflows       i 1 cellRanger (Galaxy Version 1.0.1)         • cellRanger to SeaShell       i 1 cellRanger (Galaxy Version 1.0.1)         Input folder name (Please make this folder into ./YOUR_DIR/cellranger_input/ and put your files into there)         small_test       i Reference         hg38       i Expect cells         3000       Output Name         small_test_cellranger_out       imall_test_cellranger_out         j 2 cellrangerToSeashell (Galaxy Version 1.0.1)       imatrix.mtx.gz         Output dataset 'matrix.mtx.gz' from step 1       output dataset 'matrix.mtx.gz' from step 1                                                                                                    | Tools of RNA-Seq                             | History Options                                                                                             |
| Yes       No         • All workflows <ul> <li>CellRanger to SeaShell</li> <li>CellRanger (Galaxy Version 1.0.1)</li> <li>Input folder name (Please make this folder into ./YOUR_DIR/cellranger_input/ and put your files into there)</li> <li>small_test</li> <li>Reference</li> <li>hg38</li> <li>Expect cells</li> <li>3000</li> <li>Output Name</li> <li>small_test_cellranger_out</li> <li> <li> <li>CellrangerToSeashell (Galaxy Version 1.0.1)</li> <li>matrix.mtx.gz</li> <li>Output dataset 'matrix.mtx.gz' from step 1</li> </li></li></ul>                                                                                                    | scRNA-seq                                    | Send results to a new history                                                                               |
| <ul> <li>All workflows</li> <li>CellRanger to SeaShell</li> <li>ZUMIs to SeaShell</li> <li>Tuput folder name (Please make this folder into ./YOUR_DIR/cellranger_input/ and put your files into there)</li> <li>small_test</li> <li>Reference</li> <li>hg38</li> <li>Expect cells</li> <li>3000</li> <li>Output Name</li> <li>small_test_cellranger_out</li> <li>✓ 2: CellrangerToSeashell (Galaxy Version 1.0.1)</li> <li>matrix.mtx.gz</li> <li>Output dataset 'matrix.mtx.gz' from step 1</li> </ul>                                                                                                    | Workflows                                    | Yes No                                                                                                    |
| <ul> <li>CellRanger to SeaShell</li> <li>ZUMIs to SeaShell</li> <li>Input folder name (Please make this folder into ./YOUR_DIR/cellranger_input/ and put your files into there)</li> <li>small_test</li> <li>Reference</li> <li>hg38</li> <li>Expect cells</li> <li>3000</li> <li>Output Name</li> <li>small_test_cellranger_out</li> <li>2 CellrangerToSeashell (Galaxy Version 1.0.1)</li> <li>matrix.mtx.gz</li> <li>Output dataset 'matrix.mtx.gz' from step 1</li> </ul>                                                                                                    | <u>All workflows</u>                         | € 1: CellRanger (Galaxy Version 1.0.1)                                                                      |
| zUMIs to SeaShell       small_test         Small_test       Reference         hg38       Expect cells         3000       Output Name         Small_test_cellranger_out       small_test_cellranger_out                                                                                                    | <u>CellRanger to SeaShell</u>                | Input folder name (Please make this folder into ./YOUR_DIR/cellranger_input/ and put your files into there) |
| ✓ Reference hg38 ✓ Expect cells 3000 Output Name small_test_cellranger_out ✓ 2: CellrangerToSeashell (Galaxy Version 1.0.1) matrix.mtx.gz Output dataset 'matrix.mtx.gz' from step 1                                                                                                    | <ul> <li><u>zUMIs to SeaShell</u></li> </ul> | small_test                                                                                                  |
| hg38<br>Fxpect cells<br>3000<br>Output Name<br>small_test_cellranger_out<br>frest_cellranger_out<br>frest_cellrangerToSeashell (Galaxy Version 1.0.1)<br>matrix.mtx.gz<br>Output dataset 'matrix.mtx.gz' from step 1                                                                                                    |                                              | ☑ ☑ ☑ ☑                                                                                                    |
| Image: Control of Control of Cont |                                              | hg38                                                                                                    |
| 3000 Output Name  small_test_cellranger_out    ✓ 2: CellrangerToSeashell (Galaxy Version 1.0.1)   matrix.mtx.gz   Output dataset 'matrix.mtx.gz' from step 1                                                                                                    |                                              | Expect cells                                                                                                |
| Output Name         small_test_cellranger_out         ✓ 2: CellrangerToSeashell (Galaxy Version 1.0.1)         matrix.mtx.gz         Output dataset 'matrix.mtx.gz' from step 1                                                                                                    |                                              | 3000                                                                                                    |
| small_test_cellranger_out <ul> <li><u>2: CellrangerToSeashell (Galaxy Version 1.0.1)</u></li> </ul> matrix.mtx.gz           Output dataset 'matrix.mtx.gz' from step 1                                                                                                    |                                              | Output Name                                                                                                 |
| 2: CellrangerToSeashell (Galaxy Version 1.0.1)         matrix.mtx.gz         Output dataset 'matrix.mtx.gz' from step 1                                                                                                    |                                              | small_test_cellranger_out                                                                                   |
| matrix.mtx.gz<br>Output dataset 'matrix.mtx.gz' from step 1                                                                                                    |                                              | <u>2: CellrangerToSeashell (Galaxy Version 1.0.1)</u>                                                       |
| Output dataset 'matrix.mtx.gz' from step 1                                                                                                    |                                              | matrix.mtx.gz                                                                                               |
|                                                                                                    |                                              | Output dataset 'matrix.mtx.gz' from step 1                                                                  |
| barcodes.tsv.gz                                                                                                    |                                              | barcodes.tsv.gz                                                                                             |
| Output dataset 'barcodes.tsv.gz' from step 1                                                                                                    |                                              | Output dataset 'barcodes.tsv.gz' from step 1                                                                |
| features.tsv.gz                                                                                                    |                                              | features.tsv.gz                                                                                             |
| Output dataset 'features.tsv.gz' from step 1                                                                                                    |                                              | Output dataset 'features.tsv.gz' from step 1                                                                |
| C Expect cell numbers                                                                                                    |                                              | Expect cell numbers                                                                                         |
| 20000                                                                                                    |                                              | 20000                                                                                                    |
| Output Name                                                                                                    |                                              | Output Name                                                                                                 |
| small_test_rds_out                                                                                                    |                                              | small_test_rds_out                                                                                          |

# 4. Run the galaxy pipeline

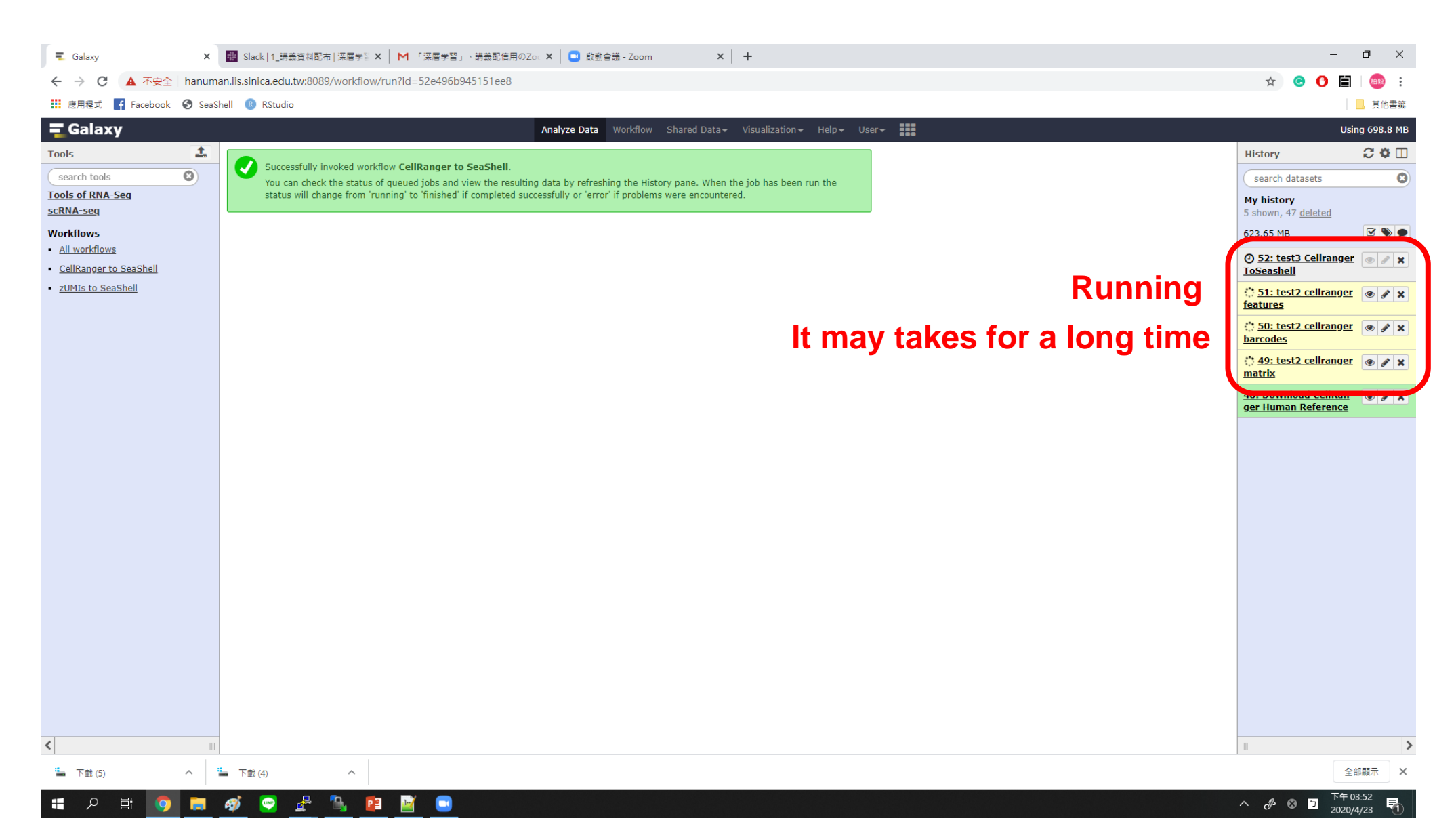

# 5. Download the .rds file

| History                                                    | C 🕈 🗆 |
|------------------------------------------------------------|-------|
| search datasets                                            | 8     |
| <b>My history</b><br>5 shown, 47 <u>deleted</u>            |       |
| 639.14 MB                                                  | 2 🃎 🗩 |
| <u>52: test3 CellrangerTo</u><br><u>Seashell</u>           | • / × |
| data<br><u>格式:</u> data, 数据库: ?                            |       |
|                                                            | ۲     |
| <u>51: test2 cellranger fe</u><br><u>atures</u>            | • / × |
| <u>50: test2 cellranger ba</u><br><u>rcodes</u>            | • / × |
| <u>49: test2 cellranger m</u><br><u>atrix</u>              | • / × |
| <u>48: Download CellRan</u><br>g <u>er Human Reference</u> | • / × |

**Download** 

# From pre-processed 10x data

**01** Put (1) matrix.mtx.gz (2) barcodes.tsv.gz (3) features.tsv.gz in "YOUR\_DIR"

Upload these files to galaxy server by ftp

02

03)

Run galaxy workflow "scRNA-seq/CellrangerToSeashell"

### Upload files to galaxy server by ftp

### **Galaxy** Analyze Data Workflow Shared Data - Visualization - Help - User -1 Tools 0 search tools Tools of RNA-Seq Hello, Galaxy for single-cell RNA-seq preprocessing is running! scRNA-seq Upload File from your computer DownloadRef : Download To use scRNA-seg preprocessing workflow, please login with: reference files from server CellRanger : CellRanger • Username: "rnaanalysis@galaxy.org" zUMIs : zUMIs • Password: "rnaanalysis" CellrangerToSeashell : Use cellranger output files to Seashell file zUMIsToSeashell : Use zUMIs If you don't have matrix, barcodes, and features data produced from 10x Cellranger, please start from 'Workflows/Cellranger output files to Seashell file to Seashell'. But if you do, start from 'scRNA-seg/CellrangerToSeashell' directly. Workflows All workflows CellRanger to SeaShell This customized Galaxy version is provided by Institute of Information Science, Academia Sinica. zUMIs to SeaShell Contact information: • Chung-Yen Lin (cylin@iis.sinica.edu.tw); LAB website: http://eln.iis.sinica.edu.tw

### Upload files to galaxy server by ftp

| <b>=</b> Galaxy                                                     |                         | Analyze Data Workflow Shared Data - Visualization - He      | elp → User →                 |
|---------------------------------------------------------------------|-------------------------|-------------------------------------------------------------|------------------------------|
| Tools                                                               | Download fro            | m web or upload from disk                                   |                              |
| search tools                                                        |                         |                                                             |                              |
| Tools of RNA-Seq                                                    | Hello, Gala Regular Con |                                                             |                              |
| <u>scRNA-seq</u><br><u>Upload File</u> from your computer           |                         | •                                                           |                              |
| DownloadRef : Download<br>reference files from server               | To use scRNA            |                                                             | A                            |
| CellRanger : CellRanger                                             | • Usernam               | ETD files                                                   | 0                            |
| <u>zUMIs</u> : zUMIs                                                | • Password              | and nassword)                                               |                              |
| CellrangerToSeashell : Use                                          | • Password              | Available files                                             | 78 5 GB                      |
| file                                                                |                         | □ Name                                                      | Size                         |
| <u>zUMIsToSeashell</u> : Use zUMIs<br>output files to Seashell file | If you don't h          | cellranger_input/small_test/hgmm_100_S1_L001_R1_001.fastq.c | pz 19.1                      |
| Workflows                                                           | to Seashell'. E         | cellranger_input/small_test/hgmm_100_S1_L001_R2_001.fastq.g | jz 69.4                      |
| <u>All workflows</u>                                                |                         | filtered_feature_bc_matrix/barcodes.tsv.gz                  | 529 t                        |
| <u>CellRanger to SeaShell</u>                                       |                         | filtered_feature_bc_matrix/features.tsv.gz                  | 297.0                        |
| <ul> <li><u>zUMIs to SeaShell</u></li> </ul>                        | This customiz           |                                                             | 416.                         |
|                                                                     | Contact i               |                                                             | ditional Species             |
|                                                                     | • Chung-Ye              | 😐 Choose local file 🛛 🗁 Choose FTP file 🗍 🖉 Paste/Fetch o   | data Pause Reset Start Close |

### Upload files to galaxy server by ftp

| <b>=</b> Galaxy                                                                                                    |                                            | J                                                  | Analyze Data    | Workflow Shared     | Data – Visualization – I | Help∓ User∓ |                    |       |                                                                                                    |
|----------------------------------------------------------------------------------------------------|--------------------------------------------|----------------------------------------------------|-----------------|---------------------|--------------------------|-------------|--------------------|-------|----------------------------------------------------------------------------------------------------|
| Tools                                                                                                    |                                            | Download from web                                  | or upload       | from disk           |                          |             |                    |       |                                                                                                    |
| search tools                                                                                                    | Hello, Gala                                | Regular Composite                                  | Collection      |                     |                          |             |                    |       |                                                                                                    |
| DownloadRef : Download<br>reference files from server                                                              | To use scRNA                               | Name                                               | Size            | Туре                | Genome                   | Settings    | Status             | •     |                                                                                                    |
| <u>CellRanger</u> : CellRanger<br><u>zUMIs</u> : zUMIs<br><u>CellrangerToSeashell</u> : Use                        | <ul><li>Usernam</li><li>Password</li></ul> | Filtered_feature_bc_<br>matrix/barcodes.tsv.<br>gz | <b>529</b> b    | Auto-det 🔻 Q        | Additional S 🔻           | •           | 100%               | ~     |                                                                                                    |
| cellranger output files to Seashell<br>file<br><u>zUMIsToSeashell</u> : Use zUMIs<br>output files to Seashell file | If you don't h                             | Filtered_feature_bc_<br>matrix/features.tsv.g<br>z | <b>297.6</b> KB | Auto-det 🔻 <b>Q</b> | Additional S 🔻           | •           | 100%               | ~     | ows/Cellranger                                                                                                    |
| Workflows  All workflows  CollPagager to EcoChall                                                                  | to Seashell'. E                            | Filtered_feature_bc_<br>matrix/matrix.mtx.gz       | <b>416.6</b> KB | Auto-det 🔻 Q        | Additional S 🔻           | •           | 100%               | ~     |                                                                                                    |
| <u>zUMIs to SeaShell</u>                                                                                           | This customiz                              |                                                    |                 |                     |                          |             |                    | •     |                                                                                                    |
|                                                                                                    | Contact i                                  | Type (set all):                                    | Auto            | -detect v Q         | Genome (set a            | II): Add    | litional Species 1 | Click | < Contraction of the second second se |
|                                                                                                    | • Chung-Ye                                 |                                                    | □ Choose        | local file 🕞 Choose | FTP file 🛛 🕜 Paste/Fetch | data Pause  | Rese               | Close |                                                                                                    |

# Run galaxy workflow

| <b>=</b> Galaxy                                           |                 |                                                 | Analyze Data    | Workflow     | Shared Data <del>+</del> | Visualization <del>-</del> | Help <del>-</del> | User <del>-</del> |  |
|-----------------------------------------------------------|-----------------|-------------------------------------------------|-----------------|--------------|--------------------------|----------------------------|-------------------|-------------------|--|
| Tools                                                     | CellrangerToSea | shell : Use cellranger output files to Seashell | file (Galaxy Ve | rsion 1.0.1) |                          |                            | - Optio           | ns                |  |
| search tools                                              | matrix.mtx.gz   | Choose correct file                             |                 |              |                          |                            |                   |                   |  |
| Tools of RNA-Seq                                          | 0 4 0           | 55: matrix.mtx                                  |                 |              |                          |                            |                   | -                 |  |
| <u>scRNA-seq</u><br><u>Upload File</u> from your computer | barcodes.tsv.gz |                                                 |                 |              |                          |                            |                   |                   |  |
| DownloadRef : Download<br>reference files from server     | features.tsv.gz | 54: features.tsv                                |                 |              |                          |                            |                   | •                 |  |
| CellRanger : CellRanger                                   |                 | 53: barcodes.tsv                                |                 |              |                          |                            |                   | •                 |  |
| <u>zUMIs</u> : zUMIs                                      | Expect cell num | bers                                            |                 |              |                          |                            |                   |                   |  |
| CellrangerToSeashell : Use                                | 20000           |                                                 |                 |              |                          |                            |                   |                   |  |
| cellranger output files to Seashell<br>file               | Output Name     |                                                 |                 |              |                          |                            |                   |                   |  |
| zUMIsToSeashell : Use zUMIs                               | test            |                                                 |                 |              |                          |                            |                   |                   |  |
| output files to Seashell file                             | ✓ Execute       |                                                 |                 |              |                          |                            |                   |                   |  |
| Workflows                                                 |                 |                                                 |                 |              |                          |                            |                   |                   |  |

Use cellranger output files to Seashell file.

- <u>CellRanger to SeaShell</u>
- <u>zUMIs to SeaShell</u>

All workflows

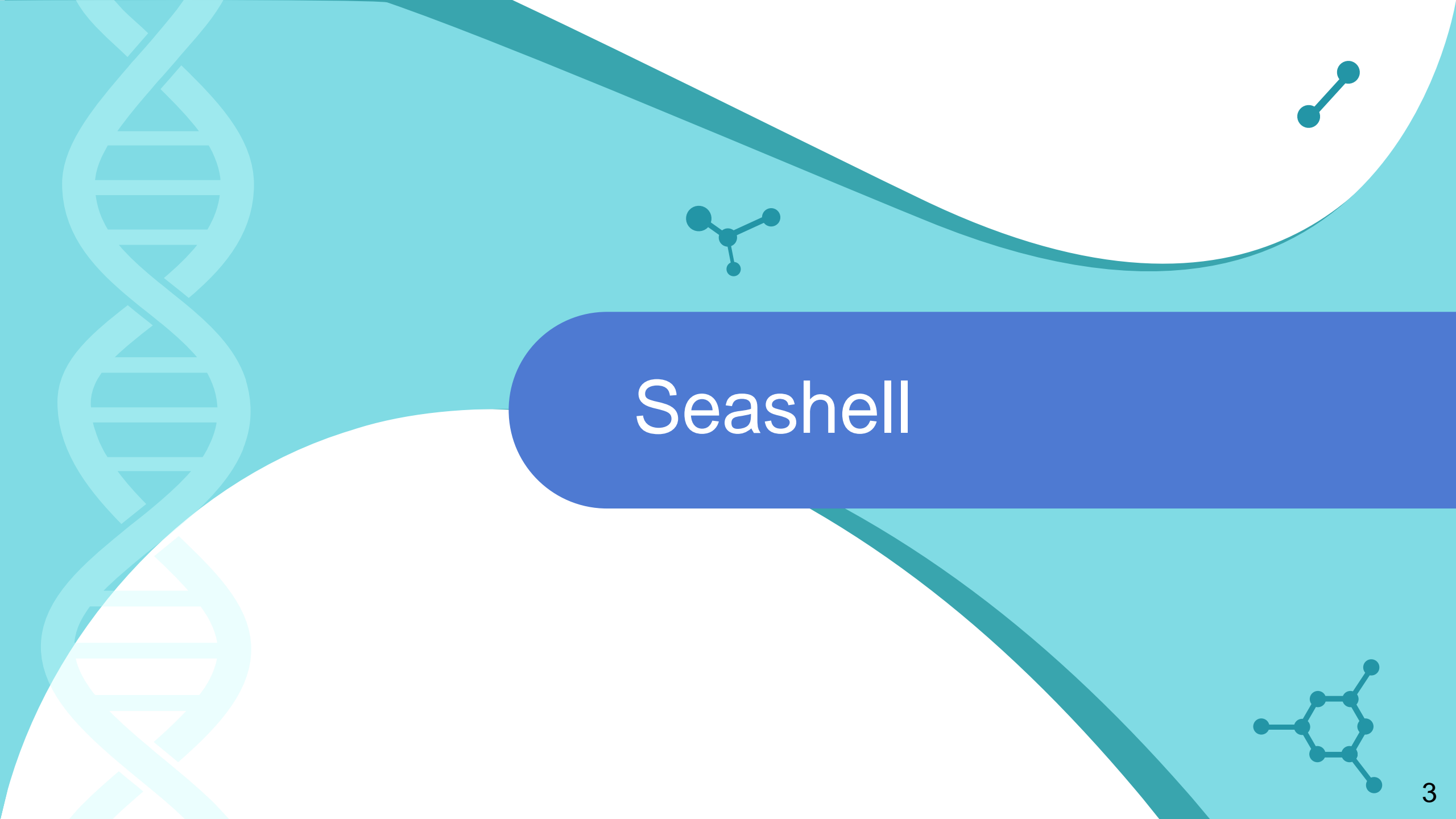

### Authentication

| Please authenticate |       |  |  |  |  |  |  |  |  |
|---------------------|-------|--|--|--|--|--|--|--|--|
| Username:           |       |  |  |  |  |  |  |  |  |
| Password:           |       |  |  |  |  |  |  |  |  |
|                     |       |  |  |  |  |  |  |  |  |
|                     | Login |  |  |  |  |  |  |  |  |
|                     |       |  |  |  |  |  |  |  |  |

# Homepage

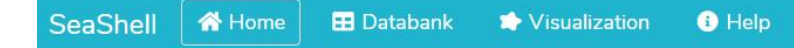

### Welcome to SeaShell !

Our web service provides an user-friendly interface to process and manage your single-cell data.

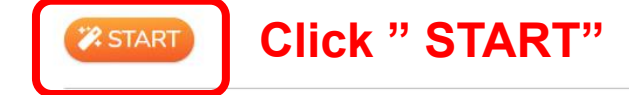

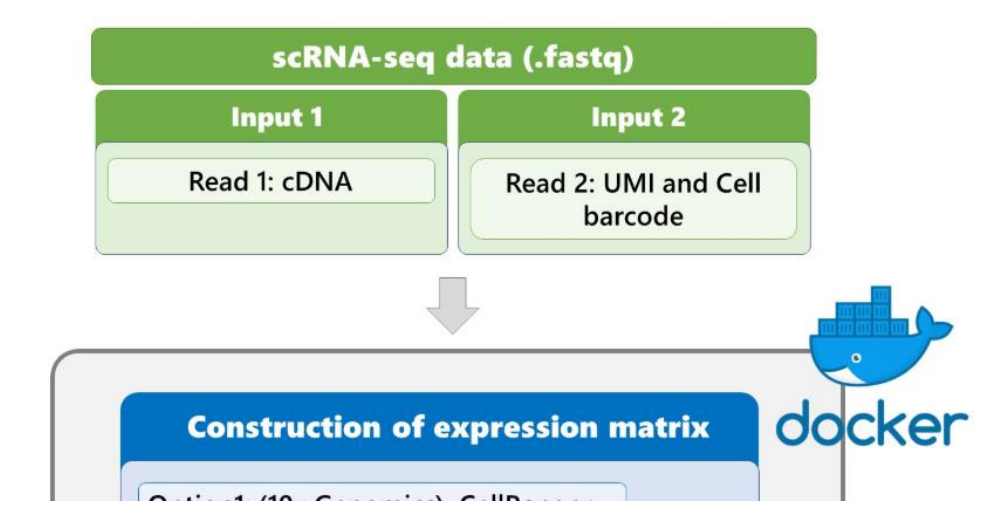

# Workflow

**Upload rds file to SeaShell** Cell QC, Normalization, and Clustering 02) 03

Visualization and Gene analysis

### **Create new project**

SeaShell 🖀 Home 🗄 Databank 🎓 Visualization 🚯 Help

### Databank

The management sysytem of single-cell experiments can be used to pre-process raw sequencing files and link to other data anaylsis module.

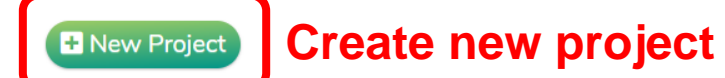

|         |                         |             |         |         |            |         |        |       |               | Edit mode  |  |  |  |
|---------|-------------------------|-------------|---------|---------|------------|---------|--------|-------|---------------|------------|--|--|--|
| Single- | Single-cell experiments |             |         |         |            |         |        |       |               |            |  |  |  |
|         | Projects                | Experiments | Species | Cells   | Status     | CellQC  | Record | Brief | Normalization | Clustering |  |  |  |
| • •     | PBMC                    | 1           | -       | 0       | QC 🚹       | pending | -      |       |               |            |  |  |  |
|         |                         | ► 5K        | -       | Unknown | QC 🛕       | ß       |        |       |               |            |  |  |  |
| ●       | small_test              | 2           | -       | 0       | QC \Lambda | pending | -      |       |               |            |  |  |  |

Create new project

Upload All single-cell experiments (rds files) to one project. (For example: Control and Drug experiments)

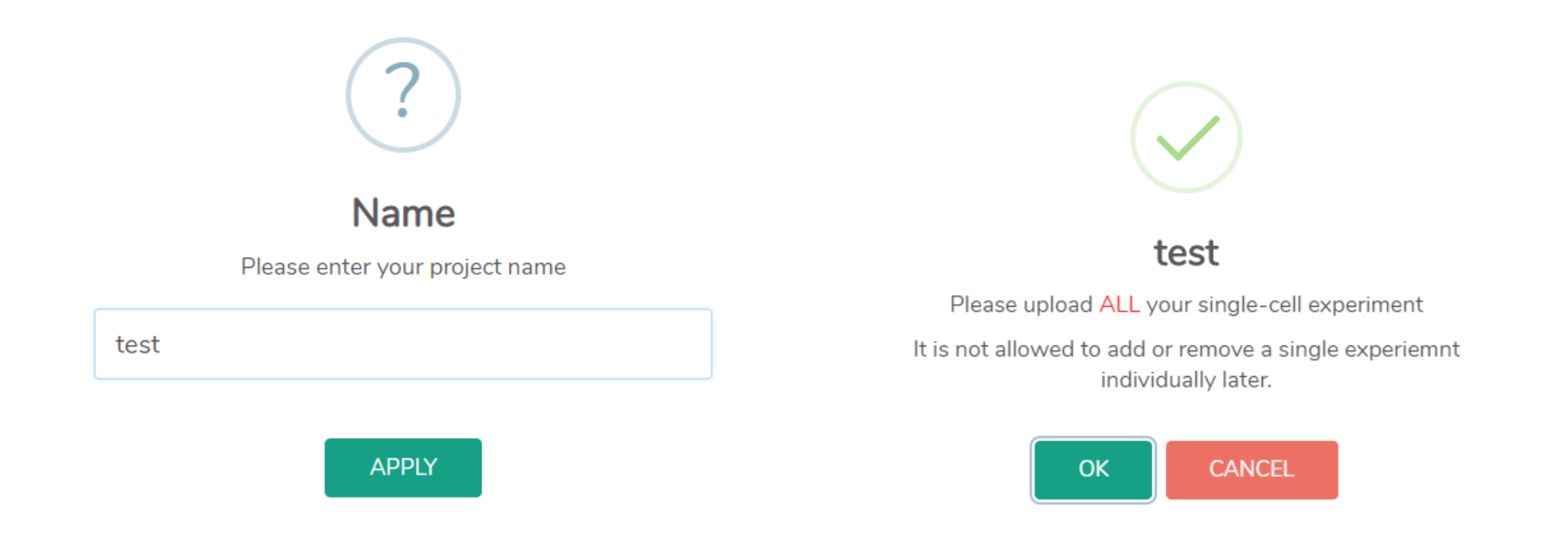

### Create new project

Upload All single-cell experiments (rds files) to one project. (For example: Control and Drug experiments)

### Databank

The management sysytem of single-cell experiments can be used to pre-process raw sequencing files and link to other data analysis module.

|         |   |              |           |                 | Add or Ren | nove a row       |
|---------|---|--------------|-----------|-----------------|------------|------------------|
| Project |   | Experiment 1 | Pre-proce | ssed data       | <u> </u>   | <b></b>          |
| test    | • | Control      | Browse    | test1.rds       | •          |                  |
|         |   |              |           | Upload complete |            |                  |
|         |   | Experiment 2 | Pre-proce | ssed data       |            | Upload all files |
|         |   | Drug         | Browse    | test1.rds       |            |                  |
|         |   |              |           | Upload complete |            |                  |

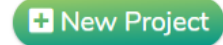

### Create new project

Upload All single-cell experiments (rds files) to one project. (For example: Control and Drug experiments)

### Databank

The management sysytem of single-cell experiments can be used to pre-process raw sequencing files and link to other data anaylsis module.

### + New Project

|                         |   |            |   |             |         |         |        |   |         |        |       |               | Edit mode  |
|-------------------------|---|------------|---|-------------|---------|---------|--------|---|---------|--------|-------|---------------|------------|
| Single-cell experiments |   |            |   |             |         |         |        |   |         |        |       |               |            |
|                         |   | Projects   |   | Experiments | Species | Cells   | Status |   | CellQC  | Record | Brief | Normalization | Clustering |
| •                       | • | PBMC       |   | 1           | -       | 0       | QC 🚹   |   | pending | -      |       |               |            |
|                         | • | small_test |   | 2           | -       | 0       | QC 🛕   |   | pending | -      |       |               |            |
|                         | • | test       |   | 2           | -       | 0       | QC 🛕   |   | pending | -      |       |               |            |
|                         |   |            | • | Control     |         | Unknown | QC 🛦   | ſ | Ø       | -      |       |               |            |
|                         |   |            | • | Drug        | -       | Unknown | QC 🛕   |   |         | -      |       |               |            |
|                         |   |            |   |             |         |         |        |   |         |        |       |               |            |

Hint Click to perform cell QC respectively

### Real time qualified cell numbers

Plot

+

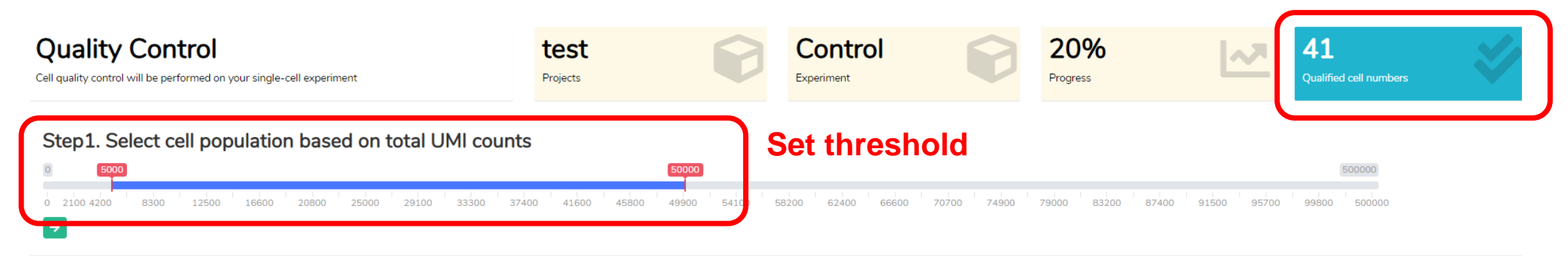

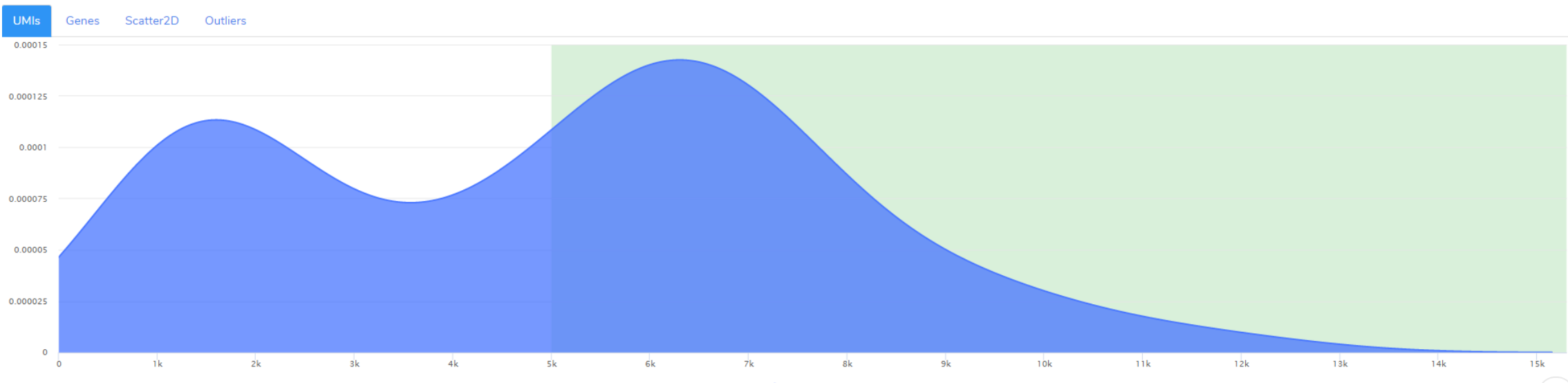

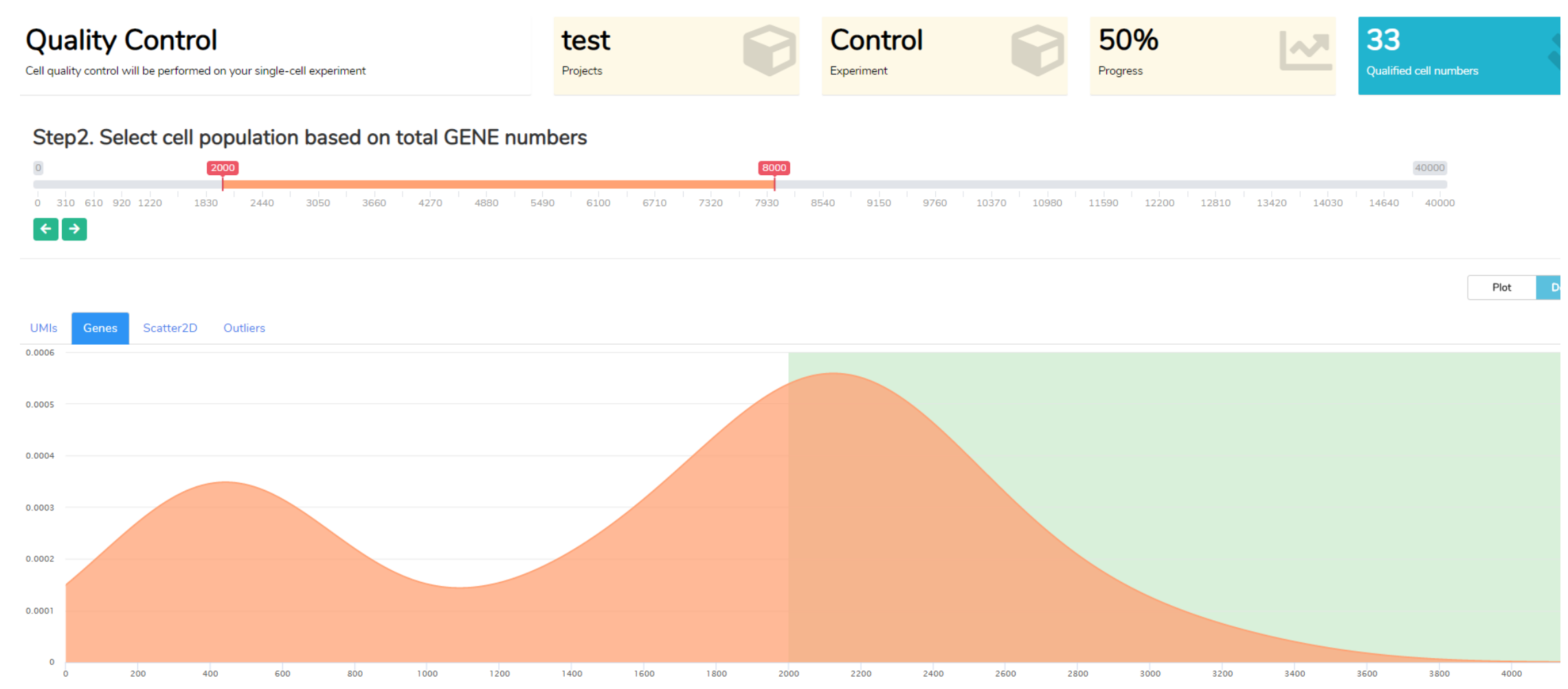

### **Check by 2D scatter plot**

### Step3. Check selected cell population

Main population are defined by UMI counts AND gene numbers

### Number of observations

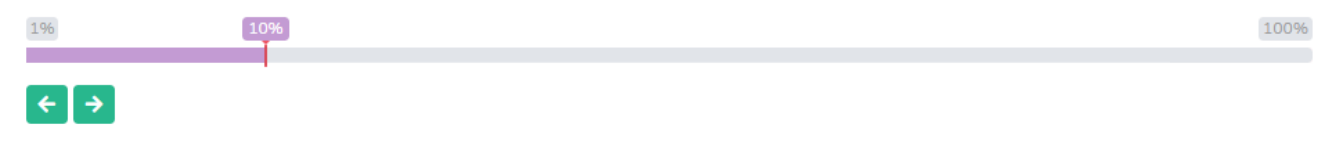

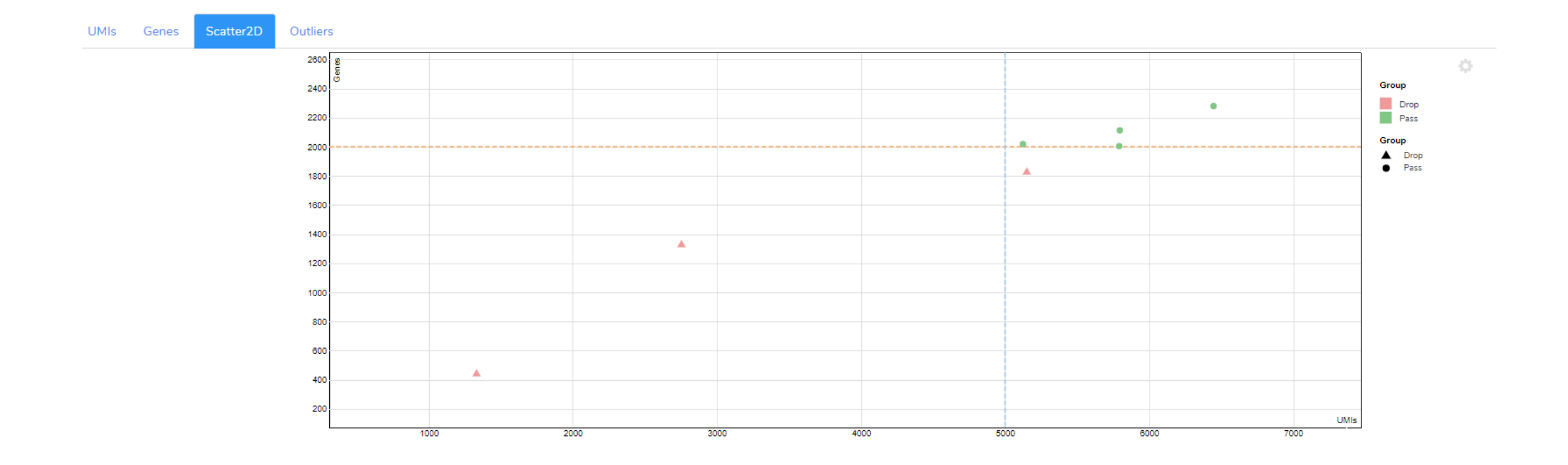

### > Secondary cell QC

### Step4. Define outliers by statistical distribution

Outliers are defined as cells certain median absolute deviation (MAD) away from the median in the following distribution.

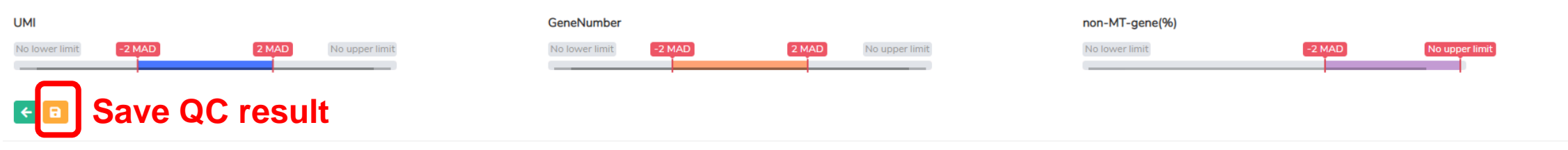

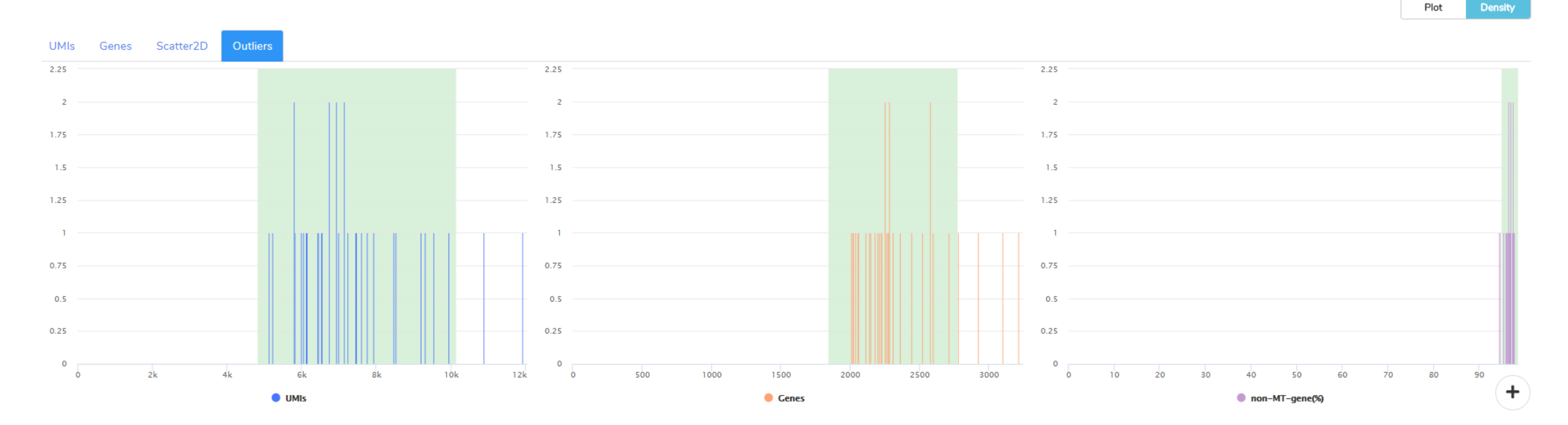

### Databank

The management sysytem of single-cell experiments can be used to pre-process raw sequencing files and link to other data analysis module.

+ New Project

|    |                         |            |   |             |         |       |                 |          |        |       |               | Edit mode  |
|----|-------------------------|------------|---|-------------|---------|-------|-----------------|----------|--------|-------|---------------|------------|
| Si | Single-cell experiments |            |   |             |         |       |                 |          |        |       |               |            |
|    |                         | Projects   |   | Experiments | Species | Cells | Status          | CellQC   | Record | Brief | Normalization | Clustering |
| 0  | •                       | PBMC       |   | 1           | -       | 0     | QC 🚹            | pending  | -      |       |               |            |
| 0  | •                       | small_test |   | 2           | -       | 0     | QC 🛕            | pending  | -      |       |               |            |
| 0  | •                       | test       |   | 2           | Hs      | 54    | Normalization 🛕 | finished | -      |       | Ľ             |            |
|    |                         |            | • | Control     | Hs      | 27    | oc 오            |          |        |       |               |            |
|    |                         |            | • | Drug        | Hs      | 27    | QC 🛇            |          |        |       | Perform       |            |
|    |                         |            |   | 5           |         |       |                 |          |        | n     | ormalizat     | ion        |

Success and new tips

### Normalization

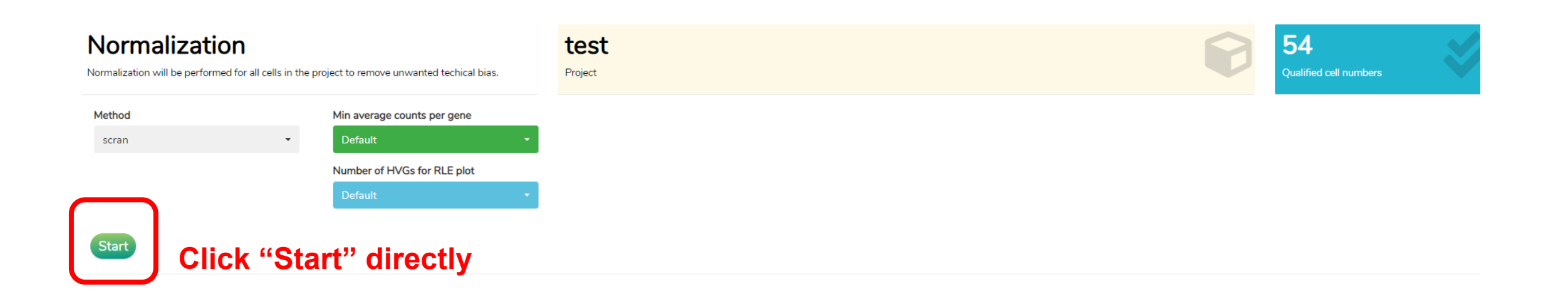

### Normalization

# Normalization Normalization will be performed for all cells in the project to remove unwanted techical bias. Method scran Default Default Default Default Default

SAVE CANCEL

Min.

1st Qu.

Median

Mean

3rd Qu.

Max.

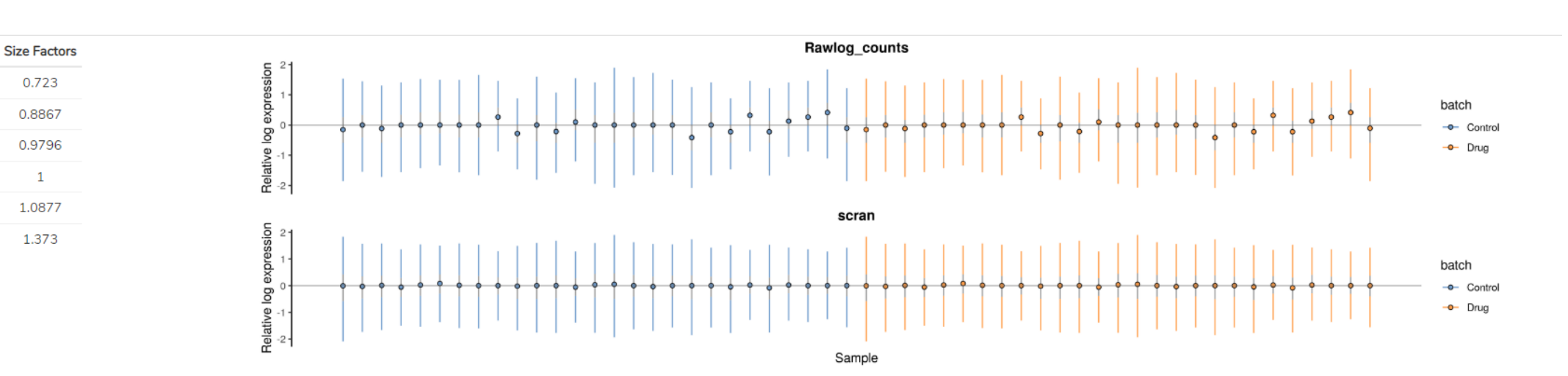

### **RIE plot**

# Clustering

| <b>Cluster analys</b>               | sis                                  | PBMC            |  |  |  |  |  |
|-------------------------------------|--------------------------------------|-----------------|--|--|--|--|--|
| Clustering will be performed to unc | over hidden subpopulations of cells. | Project         |  |  |  |  |  |
| Dimensionality Reduction            | Number of highly variable genes used |                 |  |  |  |  |  |
| UMAP                                | - 500                                |                 |  |  |  |  |  |
| UMAP                                | or tSNE                              | MAST or wilcox  |  |  |  |  |  |
| Clustering method                   | Number of clusters                   | DEG test method |  |  |  |  |  |
| SC3                                 | • 3                                  | MAST -          |  |  |  |  |  |
|                                     |                                      |                 |  |  |  |  |  |
| Cell-type classification            |                                      |                 |  |  |  |  |  |
| None                                | •                                    |                 |  |  |  |  |  |
|                                     |                                      |                 |  |  |  |  |  |
| Start                               |                                      |                 |  |  |  |  |  |

# Clustering

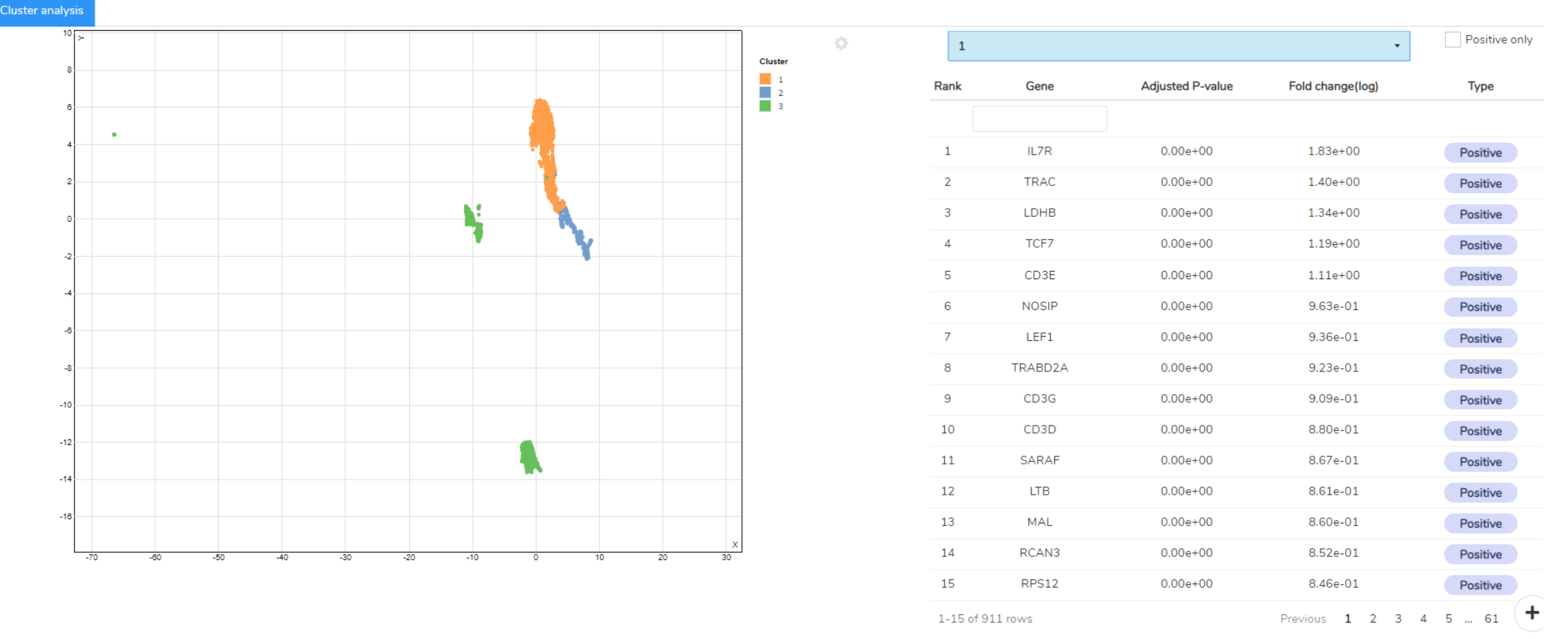

### **DEG preview**

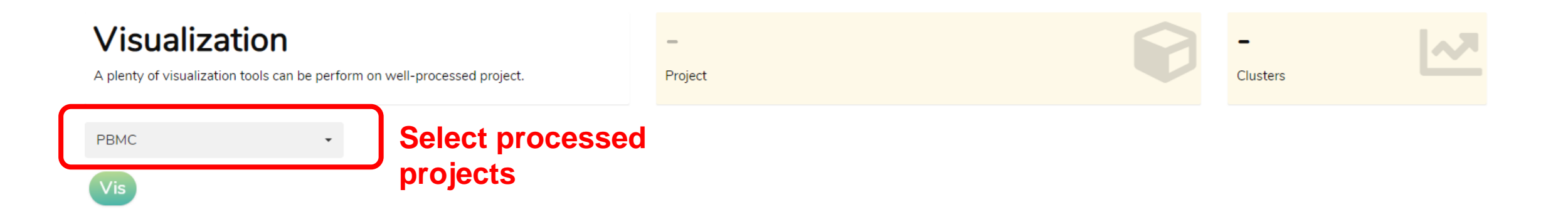

### $\bullet \bullet \bullet$

Loading your project: PBMC...

It takes about 0.5~1 mins depending on cell numbers

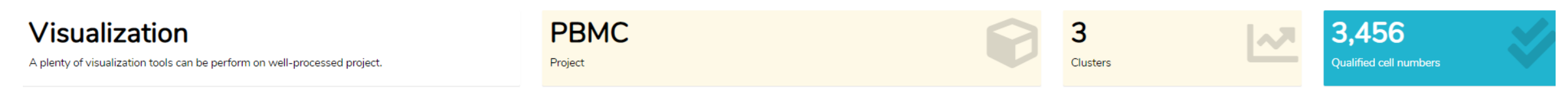

PBMC

Vis

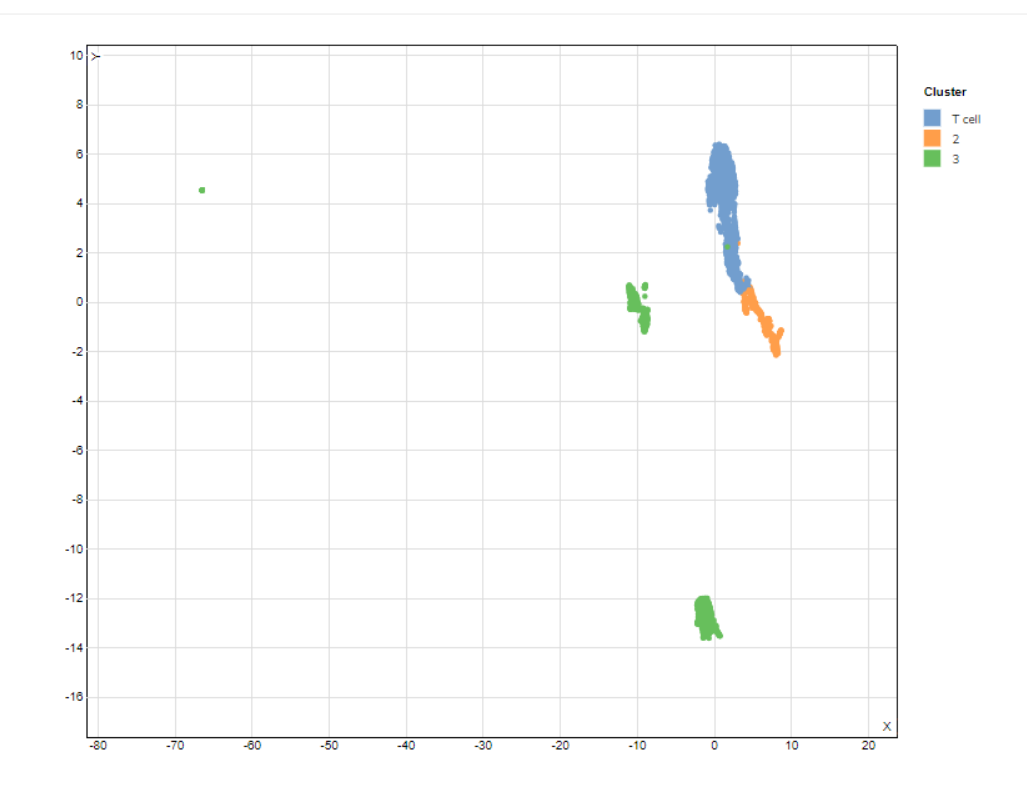

•

### **Rename your cluster by DEGs**

| Rank | Gene    | Adjusted P-value | Fold change(log) | Туре     | DEG filter     |
|------|---------|------------------|------------------|----------|----------------|
|      |         |                  |                  |          | 01-Cluster     |
| 1    | IL7R    | 0.00e+00         | 1.83e+00         | Positive | T cell         |
| 2    | TRAC    | 0.00e+00         | 1.40e+00         | Positive | Rename cluster |
| 3    | LDHB    | 0.00e+00         | 1.34e+00         | Positive | 02-FoldChange  |
| 4    | TCF7    | 0.00e+00         | 1.19e+00         | Positive | 1.5            |
| 5    | CD3E    | 0.00e+00         | 1.11e+00         | Positive | 03-adjPvalue   |
| 6    | NOSIP   | 0.00e+00         | 9.63e-01         | Positive | 0.1            |
| 7    | LEF1    | 0.00e+00         | 9.36e-01         | Positive | 04-Type        |
| 8    | TRABD2A | 0.00e+00         | 9.23e-01         | Positive | Positive only  |
| 9    | CD3G    | 0.00e+00         | 9.09e-01         | Positive | Send to GO     |
| 10   | CD3D    | 0.00e+00         | Use₀these [      | DEGsefo  | r GO ana       |

1-10 of 462 rows

Previous 1 2 3 4 5 ... 47 Next

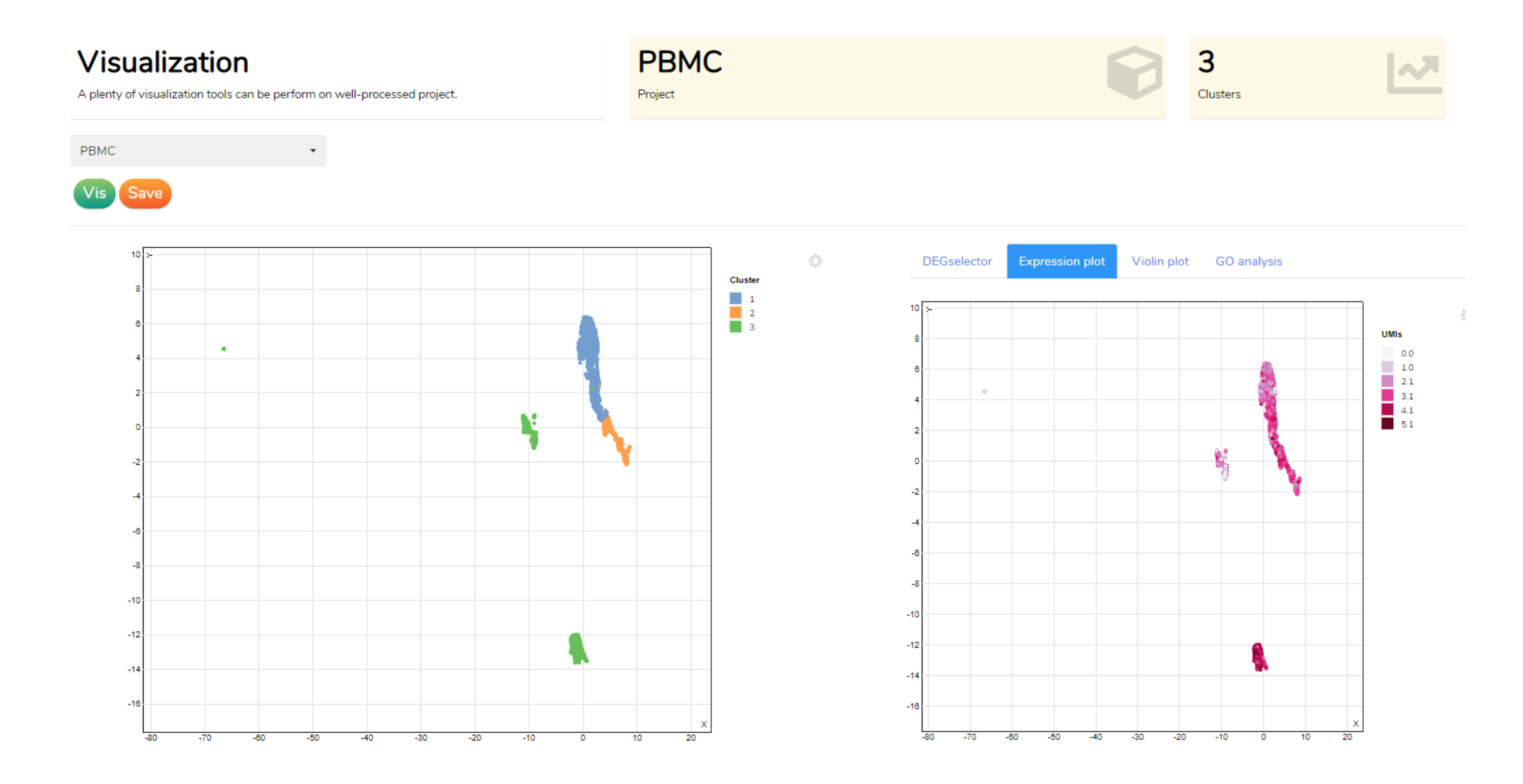

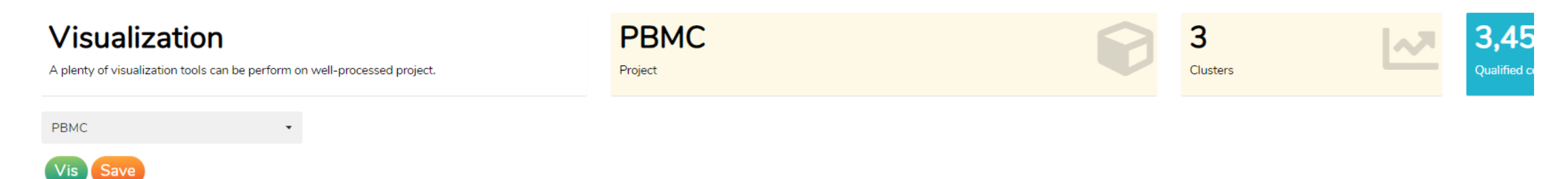

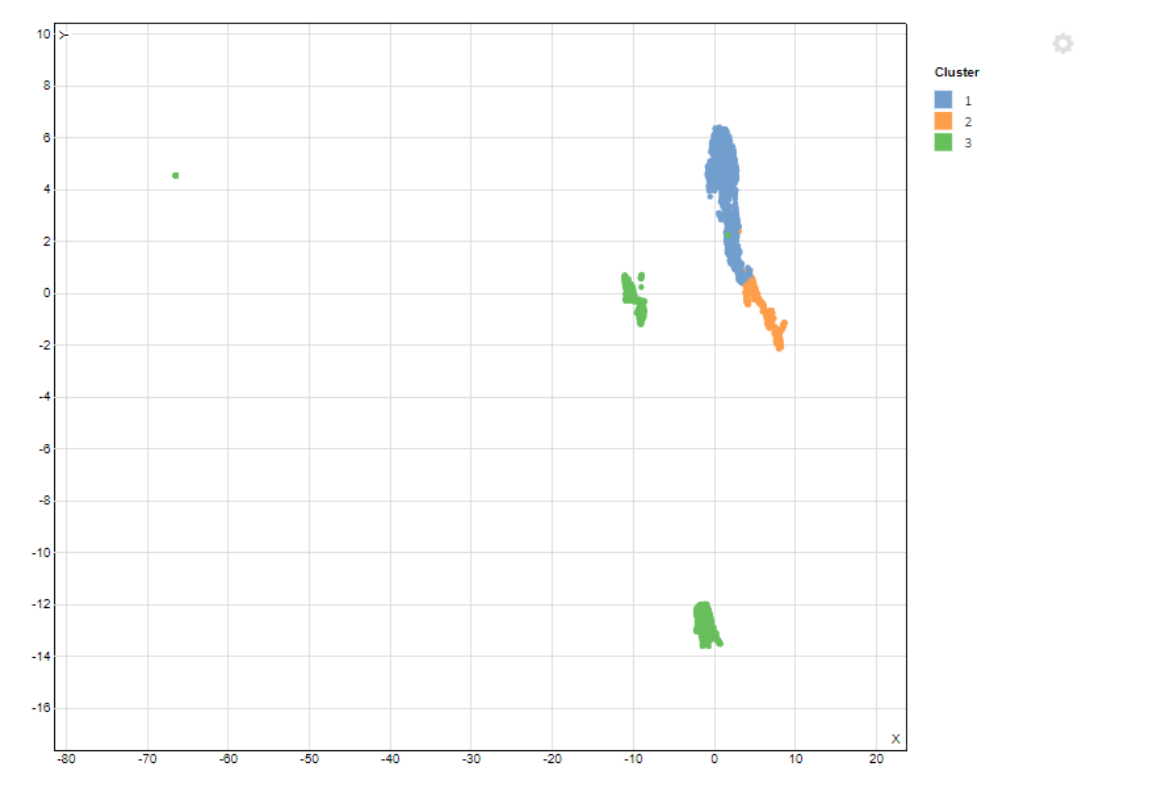

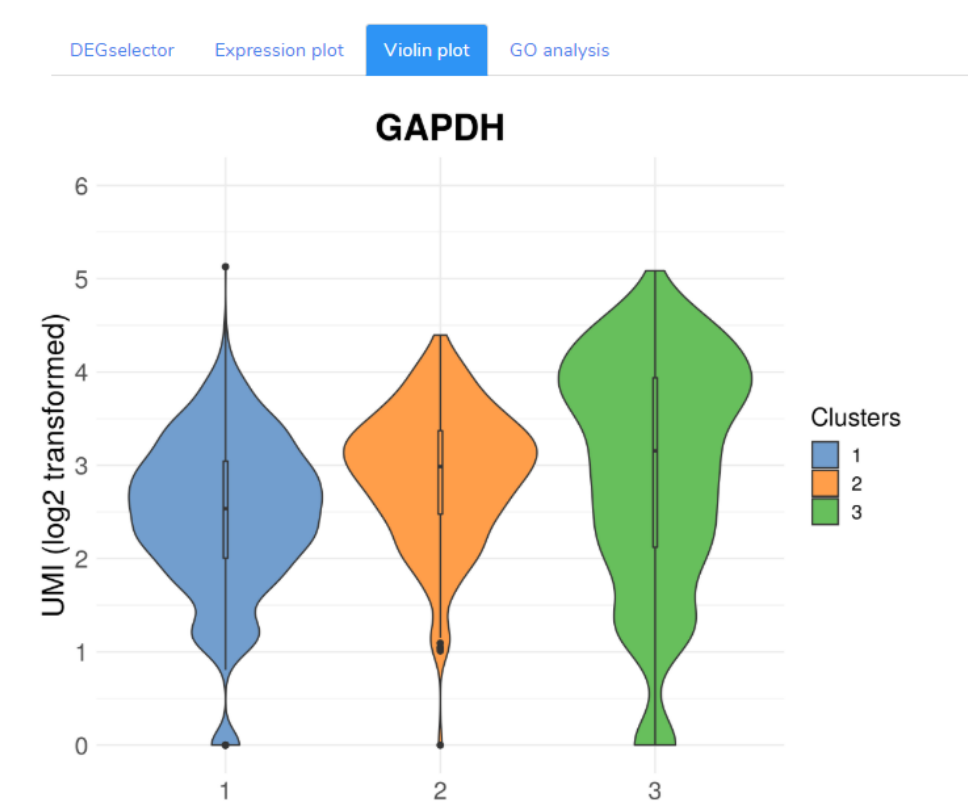

### Visualization

A plenty of visualization tools can be perform on well-processed project.

-

ed project. PBMC Project Project **3** Clusters **3,456** Qualified cell numbers

PBMC

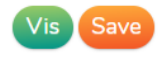

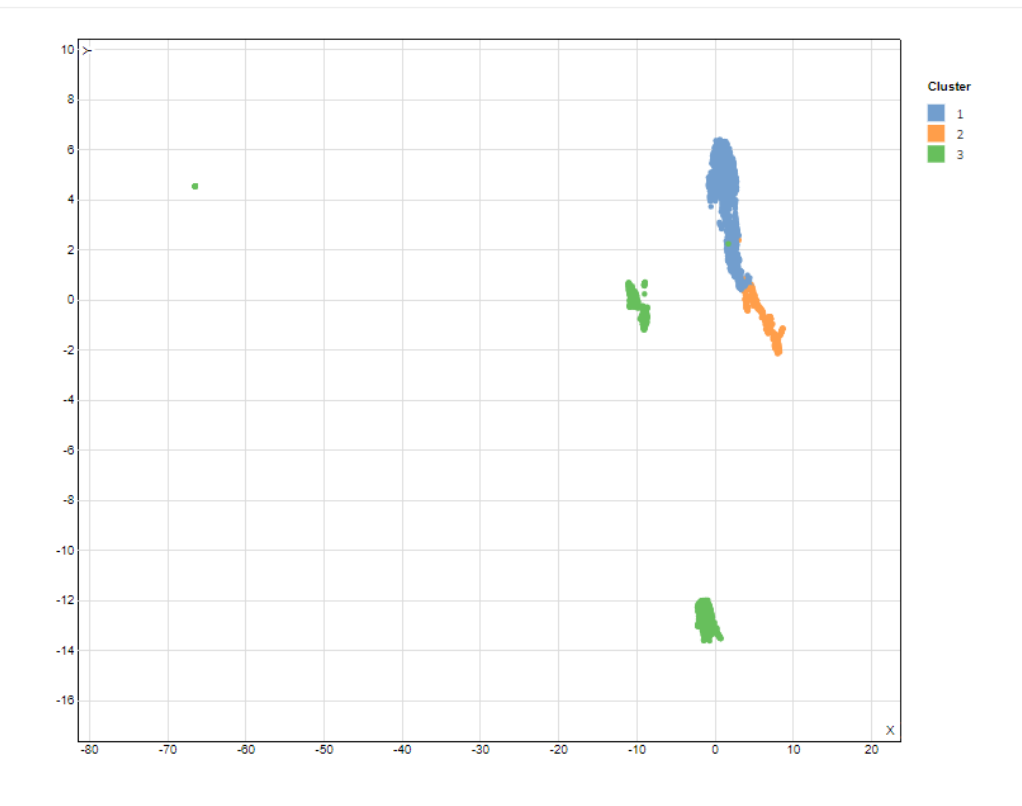

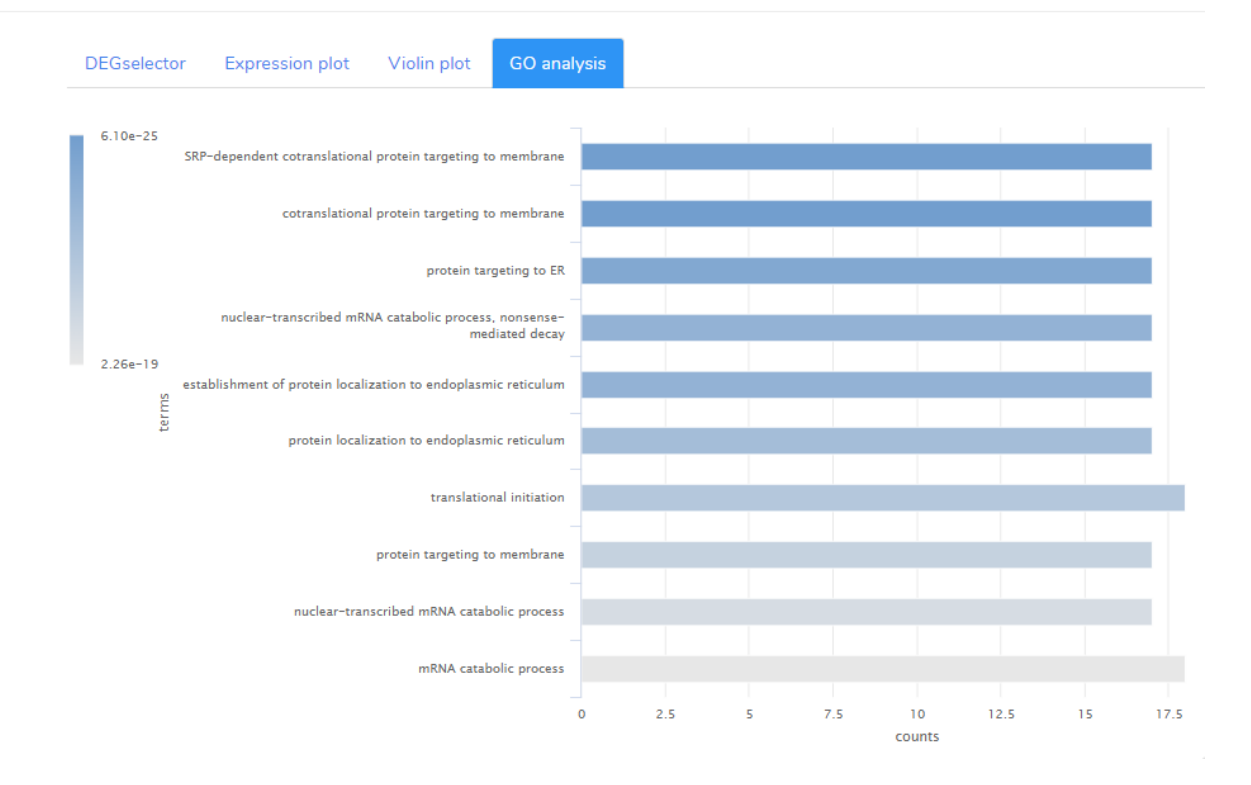

### Contact

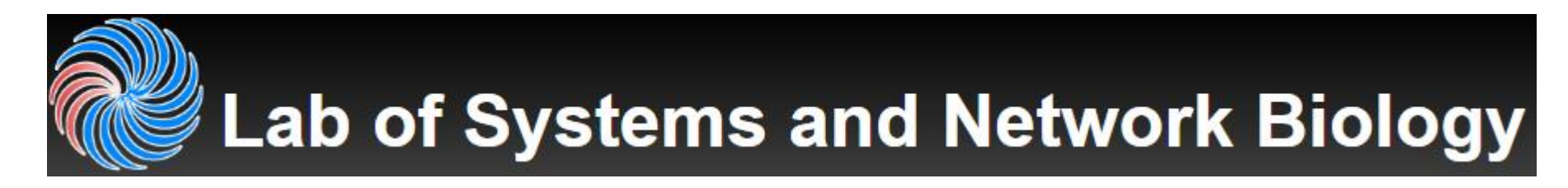

### 中央研究院 資訊科學研究所 系統生物學暨網路生物學實驗室 主持人 林仲彦 研究員